# Expédition en ligne de Purolator Freight<sup>MD</sup>

Guide de démarrage rapide

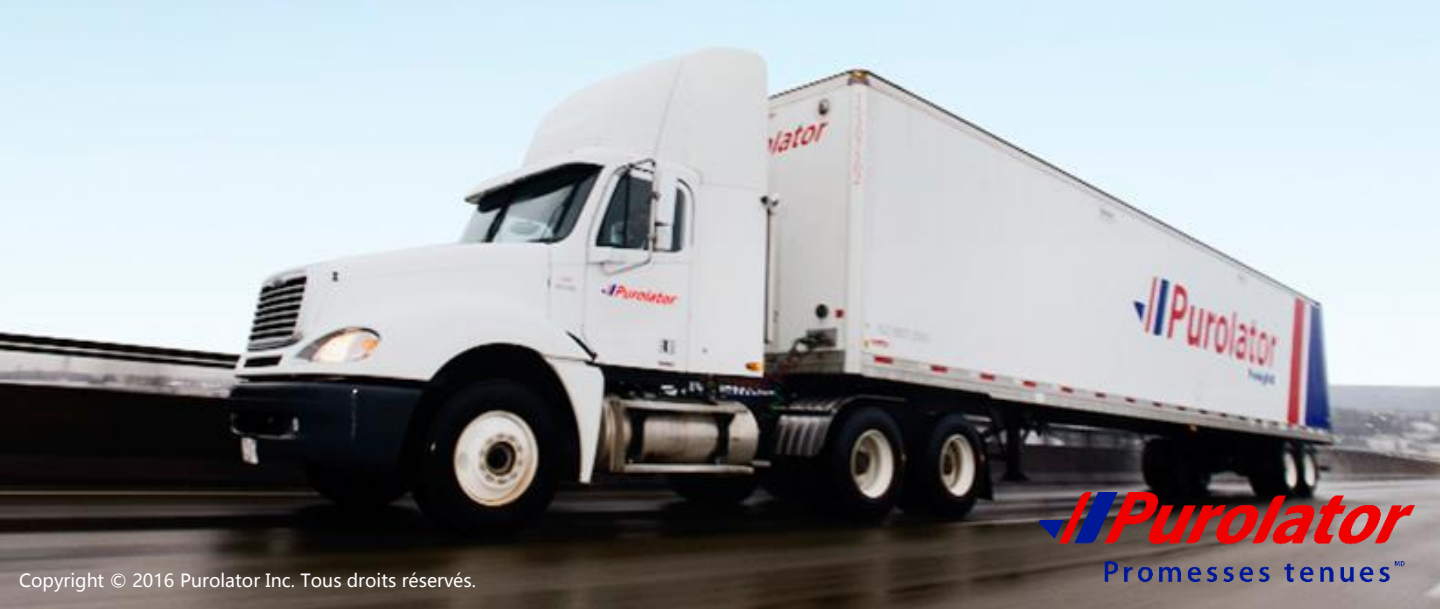

# Table des matières

| Ouvrir une session dans Purolator Freight Online | 5  |
|--------------------------------------------------|----|
|                                                  |    |
| Suivre un envoi                                  | 6  |
| Suivi rapide                                     | 7  |
| Plage de dates                                   | 8  |
| Numéro FE                                        | 9  |
| Numéro de connaissement/NIC                      | 10 |
| Bon de commande                                  | 11 |
| Outils d'expédition                              | 12 |
| Estimation des tarifs                            | 13 |
| Alertes liées à l'envoi                          | 15 |
| Temps de transit                                 | 16 |
| Demander une cueillette                          | 17 |
| Demander un connaissement                        | 20 |
| Mon compte                                       | 22 |
| Demande de la facture                            | 23 |
| Factures ouvertes                                | 24 |
| Rapport hebdomadaire de facturation              | 25 |
| Relevé                                           | 26 |
| Demandes relatives aux paiements                 | 27 |
| Préparer les relevés                             | 28 |
| Mon profil                                       | 29 |
| Carnet d'adresses                                | 30 |

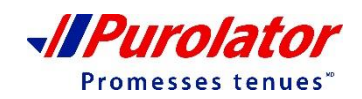

# Table des matières

Page d'accueil

| Rapports                          | 32 |
|-----------------------------------|----|
| Rapports détaillés sur les envois | 33 |
|                                   |    |
| Utilitaires                       | 35 |
| Fermer la session                 | 35 |
| Formulaires et documents          | 35 |
| Nous contacter                    | 35 |

-//Purolator Promesses tenues

35

# IL EST MAINTENANT ENCORE PLUS FACILE D'EXPÉDIER DU FRET LTL RÉGULIER

Nous sommes heureux de vous présenter les améliorations apportées au processus d'expédition de fret LTL Régulier.

Le service Régulier de Purolator Freight fera partie des options lorsque vous ouvrirez une session sur le site <u>www.purolator.com/freight</u>. Ce changement permet d'éliminer les processus manuels, ce qui vous fera gagner du temps, réduira le nombre d'erreurs et simplifiera vos activités de transport de fret.

#### Grâce au service d'expédition Régulier en ligne, vous pourrez :

- Obtenir des devis et les dates de livraison
- Planifier les demandes de cueillette en ligne
- Remplir et imprimer les connaissements électroniques
- Imprimer des étiquettes et des codes à barres pour les envois
- Suivre vos envois

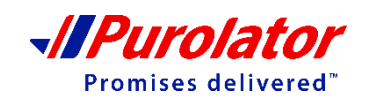

Table des matières

### Ouvrir une session dans Purolator Freight C

Vous pouvez accéder à la page d'ouverture de session de Purolator Freight à partir des liens « **Ouverture de session** » sur la page d'accueil de Purolator Freight.

| -//Purolator                                                                                              | Clavardage                                                                     | en direct Nous contacter   Exp                                                                                                    | péditeurs des ÉU.   Commentaires sur le site                                                                                                    | English            |
|----------------------------------------------------------------------------------------------------|--------------------------------------------------------------------------------|----------------------------------------------------------------------------------------------------|----------------------------------------------------------------------------------------------------|--------------------|
| Page d'accueil Démarrer                                                                                   | Expédition et suivi F                                                          | Ressources et soutien                                                                                                    | Recherche                                                                                                    | Q                  |
| Donnez à votre<br>avantage conc<br>à Purolator Fre<br>Ouverture de session                                | e entreprise u<br>urrentiel grâ<br>ight <sup>MD</sup> .<br>√ <i>IPurolator</i> | in<br>ce <i>Purolator</i><br>Feight                                                                                                    | Interded                                                                                                    | sateur;            |
|                                                                                                    | riegia                                                                         |                                                                                                    | Motor                                                                                                    | Ouvrir une session |
| Vidéo de présentation de Freight         Ouverture de session         Ouverture de session         Aperçu | Sulvi - Expédition                                                             | Utilitaires -<br>L'adresse de courriel actuelle <u>puro@g</u><br>jeudi 3 mars 2016. Vous devrez autori<br>assurer de recevoir les avis au sujet di<br>nos avis sur les envois de fret, veuillez<br>mise en quarantaine.<br>Purolator Freight offre des services de<br>(chargement partiel) en provenance et<br>canada. Soutenus par les ressources,<br>reseau comme nul autre, nos capacité<br>exigencies d'expéditions UTL, tout en v<br>vous recherchez.<br>Contactez votre chargé de compte, ap<br>courriel à l'adresse <u>Purolator FreightC</u><br>services Accélérés LTL de Purolator Fi<br><b>Bi</b><br>Bi | Auro.com changera pour <u>puro@md.purolator.ca</u> le<br>ser la nouvelle adresse de courriel afin de vous<br>es envois de Purolator Freight. Si vous ne recevez pas<br>e verifier votre dossier de<br>transport de renommee mondiale pour les envois LTL<br>ta destination de la plupart des destinations du<br>, le soutien technologique et la portée nationale d'un<br>se et services sophistiqués peuvent satisfaire vos<br>ovous offrant, ainsi qu'à vos clients, la souplesse que<br>pelez-nous au 1 888 SHIP-123 ou envoyez-nous un<br><u>ustserv@curolator.com</u> pour en savoir plus au sujet des<br>reight. | Sont Rapido        |

Saisissez votre nom d'utilisateur et votre mot de passe. Ceci fait, cliquez sur le bouton

#### Ouvrir une session

**Utilisateurs d'EES possédant déjà un compte de Purolator Freight** – continuez d'utiliser ce compte pour vos envois LTL

Nouveaux utilisateurs de Purolator Freight – une fois que votre compte a été configure, contactez votre représentant du soutien technique au 1-800-459-5599 pour enregistrer votre nom d'utilisateur and mot de passe

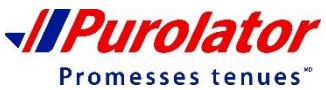

REMARQUE

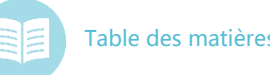

En utilisant le menu déroulant **Suivi**, vous pouvez faire le suivi de vos envois avec les options **Suivi** rapide, Recherche d'une date, Numéro FE, Numéro de connaissement/NIC et Bon de commande.

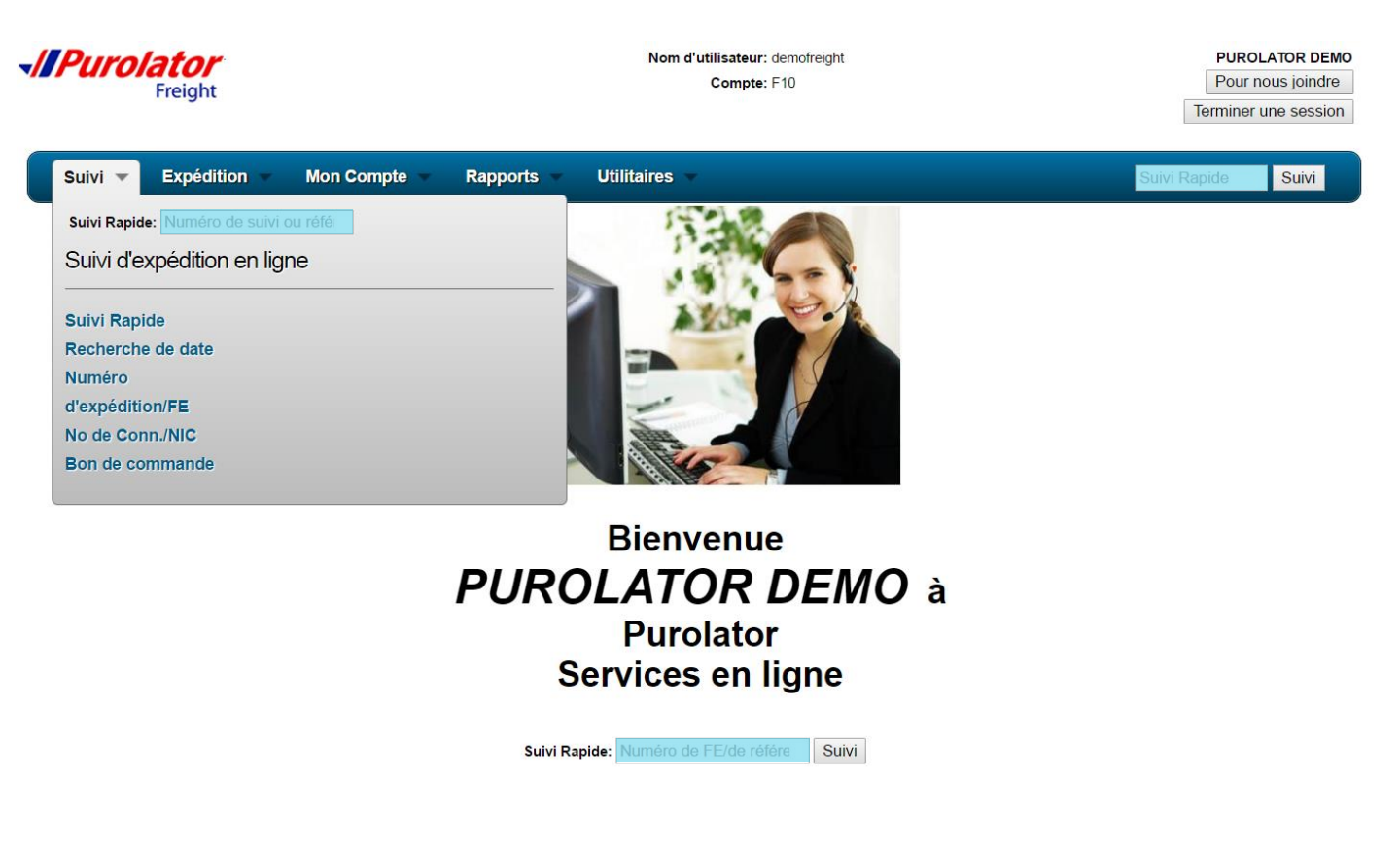

#### Suivi rapide

Vous pouvez faire le suivi d'un envoi à l'aide de la fonction Suivi rapide.

**1**<sup>re</sup> **étape** : Saisissez le numéro de suivi ou de référence dans l'un des champs Suivi rapide.

2<sup>e</sup> étape : Cliquez ensuite sur le bouton

Suivi ou appuyez sur la touche Entrée.

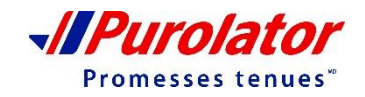

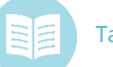

### Suivi rapide

1<sup>re</sup> étape : Sélectionnez Suivi rapide dans le menu déroulant Suivi.

| ~/ <b> </b> Purc | Freight              |                   |                        |                     | Nom d'utilisateur: demofreight<br>Compte: F10 |                       |                                 |                       |          |               |                          |         |
|------------------|----------------------|-------------------|------------------------|---------------------|-----------------------------------------------|-----------------------|---------------------------------|-----------------------|----------|---------------|--------------------------|---------|
| Suivi 🔻          | Expédition           | ✓ Mon Co          | mpte 🔻 Rapports        | s 🔻 Utilitaires 🗸   |                                               |                       |                                 |                       |          |               |                          |         |
|                  |                      |                   |                        |                     |                                               | Expéditi              | ons de 08/12/20                 | 16 à 08/19            | /2016    | 6             |                          |         |
|                  |                      |                   |                        |                     |                                               | Inclure les           | envois: 🗹 Facturer à 🔲 Exp      | éditeur 🔲 Destina     | taire    |               |                          |         |
|                  |                      |                   |                        |                     |                                               |                       | nclure les envois pour la proch | aine iour ouvrable    |          |               |                          |         |
|                  |                      |                   |                        |                     |                                               |                       | Type de service: ITL Réqu       | ulier v               |          |               |                          |         |
|                  |                      |                   |                        |                     |                                               |                       | Type de Service. ETE rieg       |                       |          |               |                          |         |
|                  |                      |                   |                        |                     | Affich                                        | er les envois en dire | ct 🗹 Afficher les devis 🛛 🗚 🦷   | icher les résultats   | ou 🔀 1   | féléchargemer | <u>nt</u>                |         |
| Date d'envoi     | Date livr Heure livr | . Date d'échéance | Numéro d'expédition/FE | Connaissement       | Expéditeur                                    | Ville de l'expéditeur | Destinataire                    | Ville du destinataire | Province | Code postal   | Statut                   | À temps |
| 08/17/2016       | DÉVIS                | 08/25/2016        | 8807609865             | 8807609865          | PUROLATOR DEMO                                | TORONTO               | CASS TEST COMPANY               | MONCTON               | NB       | E1A5A5        | Seulement une estimation |         |
| 08/16/2016       | DÉVIS                | 08/25/2016        | <u>8807609782</u>      | 8807609782          | PUROLATOR DEMO                                | TORONTO               | KAREN LELLI                     | VANCOUVER             | BC       | V6C1P7        | Seulement une estimation |         |
| 08/16/2016       | DÉVIS                | 08/29/2016        | 8807609824             | 8807609824          | PUROLATOR DEMO                                | TORONTO               | JASON TESTING COMPANY           | ST. JOHN'S            | NL       | A1B3Y8        | Seulement une estimation |         |
| 08/15/2016       | DÉVIS                | 08/24/2016        | 8807609774             | 8807609774          | TEST                                          | MISSISSAUGA           | ABC COMPANY                     | VANCOUVER             | BC       | V6C1P7        | Seulement une estimation |         |
| 08/13/2016       | DÉVIS                | 08/23/2016        | 8807609303             | QuoteNo: 8807609303 |                                               | TORONTO               |                                 | VANCOUVER             | BC       | V6C1P7        | Seulement une estimation |         |
| 08/12/2016       | DÉVIS                | 08/23/2016        | 8807609188             | 8807609188          | COMPANY ABC                                   | TORONTO               | COMPANY ABC                     | VANCOUVER             | BC       | V6C1P7        | Seulement une estimation |         |
| 08/12/2016       | DÉVIS                | 08/23/2016        | 8807609196             | 8807609196          | COMPANY ABC                                   | TORONTO               | COMPANY ABC                     | VANCOUVER             | BC       | V6C1P7        | Seulement une estimation |         |
| 7 documents.     |                      |                   |                        |                     |                                               |                       |                                 |                       |          |               |                          |         |
|                  |                      |                   |                        |                     |                                               |                       | Téléchargeme                    | <u>ent</u>            |          |               |                          |         |

**2**<sup>e</sup> **étape** : Sélectionnez l'envoi et les types de services que vous désirez inclure, puis cliquez sur le bouton Afficher les résultats ous les envois et les devis associés à votre compte pour la semaine en cours s'afficheront à la page Suivi rapide.

**3**<sup>e</sup> étape : Cliquez sur le numéro FE pour obtenir tous les détails sur l'envoi ou le devis.

**4**<sup>e</sup> **étape :** Cliquez sur le bouton Steichargement pour télécharger les résultats en format .XLS (Excel).

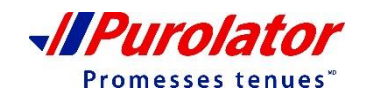

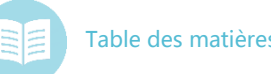

### Plage de dates

1<sup>re</sup> étape : Sélectionnez Recherche de date dans le menu déroulant Suivi.

| Freight                         | Nom d'utilisateur: demofreight<br>Compte: F10                                                        | PUROLATOR DEMO<br>Pour nous joindre<br>Terminer une session |
|---------------------------------|----------------------------------------------------------------------------------------------------|-------------------------------------------------------------|
| Suivi 🔻 Expédition 👻 Mon Compte | - Rapports Utilitaires -                                                                             | Suivi Rapide Suivi                                          |
|                                 | Recherche de date                                                                                    |                                                             |
|                                 | Recherche de date: Dates personnalisées                                                              |                                                             |
| Date                            | de début (MM/JJ/AAAA): 08/12/2016 7                                                                  |                                                             |
| D                               | ate de fin (MM/JJ/AAAA): 08/19/2016 7                                                                |                                                             |
|                                 | Type de service: ALL ▼<br>Inclure les envois: ALL<br>LTL Régulier<br>Accélérés LTL<br>■ Destinataire |                                                             |
|                                 | Inclure: 🕑 En Direct                                                                                 |                                                             |
|                                 | Afficher les résultats ou 🔀 <u>Téléchargement</u>                                                    |                                                             |

**2**<sup>e</sup> **étape** : Sélectionnez une plage de dates dans le menu déroulant Recherche de date ou saisissez les dates de votre choix.

Sélectionnez tous les types d'envois et de données que vous désirez inclure dans les résultats. La semaine actuelle constitue la plage de dates par défaut.

**3<sup>e</sup> étape :** Lorsque vous avez terminé, cliquez sur le bouton Afficher les résultats pour voir les résultats ou cliquez sur State pour télécharger les résultats en format .XLS (Excel).

| -//Purc                    | Freight               |                   |                       |                     | Nom d'u               | tilisateur: demofr<br>Compte: F10 | eight               |                   |             | Ten            | PUROLATOR DEMO<br>Pour nous joindre<br>niner une session |                                                 |
|----------------------------|-----------------------|-------------------|-----------------------|---------------------|-----------------------|-----------------------------------|---------------------|-------------------|-------------|----------------|----------------------------------------------------------|-------------------------------------------------|
| Suivi                      | Expédi                | tion –            | Mon Compte<br>Rec     | Rapports            | Utilitain<br>date: 08 | ⊧s -<br>8/11/2016                 | 6 - 08/18/2         | 016               | 1           | Suivi Rapid    | le Suivi                                                 | 4 <sup>e</sup> étape : Cliquez sur le numéro FE |
| [ Date d'envoi Dat         | te livr Heure livr. D | ate d'échéance Nu | uméro d'expédition/FE | Connaissement       | Expéditeur            | Ville de l'expéditeur             | Destinataire        | Ville du destinat | aire Provin | ce Code postal | Statut                                                   | Allens nour obtenir tous les                    |
| 08/17/2016                 | DÉVIS                 | 08/25/2016        | 8807609865            | 8807609865          | PUROLATOR DEMO        | TORONTO                           | CASS TEST COMPANY   | MONCTON           | NB          | E1A5A5         | Seulement une estimation                                 | pour obterni tous les                           |
| 08/16/2016                 | DÉVIS                 | 08/25/2016        | 8807609782            | 8807609782          | PUROLATOR DEMO        | TORONTO                           | KAREN LELLI         | VANCOUVER         | BC          | V6C1P7         | Seulement une estimation                                 | منبيماه مليبية تمييهما سيبه ماتحتكام            |
| 08/16/2016                 | DÉVIS                 | 08/29/2016        | 8807609824            | 8807609824          | PUROLATOR DEMO        | TORONTO                           | JASON TESTING COMPA | NY ST. JOHN'S     | NL          | A1B3Y8         | Seulement une estimation                                 | detalls sur l'envoi ou le devis.                |
| 08/15/2016                 | DÉVIS                 | 08/24/2016        | 8807609774            | 8807609774          | TEST                  | MISSISSAUGA                       | ABC COMPANY         | VANCOUVER         | BC          | V6C1P7         | Seulement une estimation                                 |                                                 |
| 08/13/2016                 | DÉVIS                 | 08/23/2016        | 8807609303            | QuoteNo: 8807609303 |                       | TORONTO                           |                     | VANCOUVER         | BC          | V6C1P7         | Seulement une estimation                                 |                                                 |
| 08/12/2016                 | DÉVIS                 | 08/23/2016        | 8807609188            | 8807609188          | COMPANY ABC           | TORONTO                           | COMPANY ABC         | VANCOUVER         | BC          | V6C1P7         | Seulement une estimation                                 |                                                 |
| 08/12/2016                 | DÉVIS                 | 08/23/2016        | 8807609196            | 8807609196          | COMPANY ABC           | TORONTO                           | COMPANY ABC         | VANCOUVER         | BC          | V6C1P7         | Seulement une estimation                                 |                                                 |
| 7 documents.<br>08/15/2016 | DÉVIS                 | 08/18/2016        | 3 <u>8809357117</u>   | 8809357117          | PUROLATOR<br>DEMO     | TORONTO                           | ABC COMPANY         | VANCOUVER         | BC          | V6C1P7         | Seulement<br>une<br>estimation                           |                                                 |

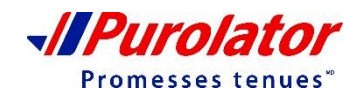

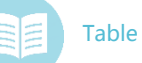

### Numéro FE

1<sup>re</sup> étape : Sélectionnez Numéro d'expédition/FE dans le menu déroulant Suivi.

| -/ <b> </b> Purol                                                                                                    | Freight                        |                                  |                           |               | Nom d'uti         | ilisateur: demot<br>Compte: F10 | reight                |                                 |          | F<br>F<br>Term        | PUROLATOR<br>Pour nous joir<br>niner une ses | DEMO<br>ndre<br>sion |
|----------------------------------------------------------------------------------------------------|--------------------------------|----------------------------------|---------------------------|---------------|-------------------|---------------------------------|-----------------------|---------------------------------|----------|-----------------------|----------------------------------------------|----------------------|
| Suivi 🗸                                                                                                    | Expéditi                       | ion 🔻 M                          | Ion Compte 👻              | Rapports      | Utilitaire        | s 🔻                             |                       |                                 | S        | Suivi Rapid           | e Suiv                                       | ri                   |
|                                                                                                    |                                |                                  |                           | R             | echerch           | e de FE                         |                       |                                 |          |                       |                                              |                      |
| Veuillez entrer une liste de numéros progressifs séparés par une virgule.         8809387528         Commencer la recherche       ou         Téléchargement |                                |                                  |                           |               |                   |                                 |                       |                                 |          |                       |                                              |                      |
| Date d'envoi <u>Dat</u>                                                                                                    | <u>e Heure</u><br><u>livr.</u> | <u>Date</u><br><u>d'échéance</u> | Numéro<br>d'expédition/FE | Connaissement | Expéditeur        | Ville de<br>l'expéditeur        | Destinataire          | <u>Ville du</u><br>destinataire | Province | <u>Code</u><br>postal | Statut                                       | <u>À</u><br>temps    |
| 08/18/2016                                                                                                    | DÉVIS                          | 08/22/2016                       | <u>8809387528</u>         | 8809387528    | PUROLATOR<br>DEMO | TORONTO                         | SC RICHMOND<br>CENTRE | RICHMOND                        | BC       | V6Y2B6                | Seulement<br>une<br>estimation               |                      |
|                                                                                                    |                                |                                  |                           |               | E <u>Téléch</u>   | argement                        |                       |                                 |          |                       |                                              |                      |

2<sup>e</sup> étape : Saisissez une liste de numéros FE dans le champ en les séparant par des virgules (,).

**3<sup>e</sup> étape :** Lorsque vous avez terminé, cliquez sur le bouton Commencer la recherche pour voir les résultats ou cliquez sur Recherche pour voir les résultats en format .XLS (Excel).

4<sup>e</sup> étape : Cliquez sur le numéro FE pour obtenir tous les détails sur l'envoi ou le devis.

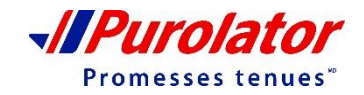

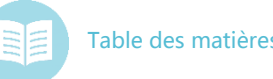

### Numéro de connaissement/NIC

1<sup>re</sup> étape : Sélectionnez Nº de conn./NIC dans le menu déroulant Suivi.

| Freight                       | Nom d'utilisateur: demofreight<br>Compte: F10                                                                                                    | PUROLATOR DEMO<br>Pour nous joindre<br>Terminer une session |
|-------------------------------|----------------------------------------------------------------------------------------------------|-------------------------------------------------------------|
| Suivi 🔻 Expédition 👻 Mon Comp | te Rapports Utilitaires -                                                                                                    | Suivi Rapide Suivi                                          |
|                               | Recherche de Connaissement/NIC                                                                                                    |                                                             |
| V                             | /euillez entrer une liste de numéros de connaissement séparés par une virgule.<br>No. de Conn./NIC                                                                                                    |                                                             |
|                               | Date d'envoi approximative:       MM/JJ/AAAA       Ym (Facultatif)         Code Postal de destination:       (Facultatif, entrée partielle acceptée)         Commencer la recherche       ou X Téléchargement |                                                             |

**2<sup>e</sup> étape** : Saisissez une liste de numéros de connaissement dans le champ en les séparant par des virgules (,).

**3**<sup>e</sup> **étape** : Lorsque vous avez terminé, cliquez sur le bouton <u>Commencer la recherche</u> pour voir les résultats ou cliquez sur <u>Léléchargement</u> pour télécharger les résultats en format .XLS (Excel).

4<sup>e</sup> étape : Cliquez sur le numéro du connaissement pour obtenir tous les détails sur l'envoi ou le devis.

| Suivi – Expédition – Mon C                                                    | ompte Rapports Utilitaires                            | Suivi Rapide Suivi |
|-------------------------------------------------------------------------------|-------------------------------------------------------|--------------------|
| Demande de cueillette Répéter l'envoi In                                      | nprimer de nouveau le connaissement Pour nous joindre |                    |
|                                                                               |                                                       |                    |
| Numéro d'expédition/FE: 8807609964                                            | Date d'envoi: 08/19/16                                |                    |
| No de connaissement: 8807609964                                               | Facturer à: Purolator Demo                            |                    |
| PIN NUMBER 8807609964                                                         |                                                       |                    |
| Expéditeur: Purolator Demo                                                    | Destinataire: Aneta                                   |                    |
| 1151 Martin Grove Rd                                                          | 456 Road                                              |                    |
| Toronto, ON M9W4W7                                                            | Vancouver, BC V6W1L8                                  |                    |
| Palettes: 1 Pièces: 60 Poids: 50 Type de serv<br>Frais pas encore disponibles | vice: Standard Ltl                                    |                    |

REMARQUE

À la page des détails du connaissement, vous pouvez créer une **demande de cueillette par un tiers**/ créer un nouvel envoi à partir de ces données/ réimprimer le connaissement ou contacter Purolator à l'aide des boutons se trouvant sous la barre de menus.

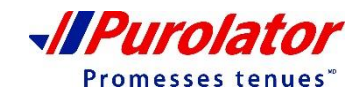

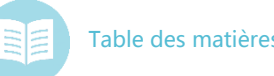

### Numéro de référence du client

1<sup>re</sup> étape : Sélectionnez Nº de conn./NIC dans le menu déroulant Suivi.

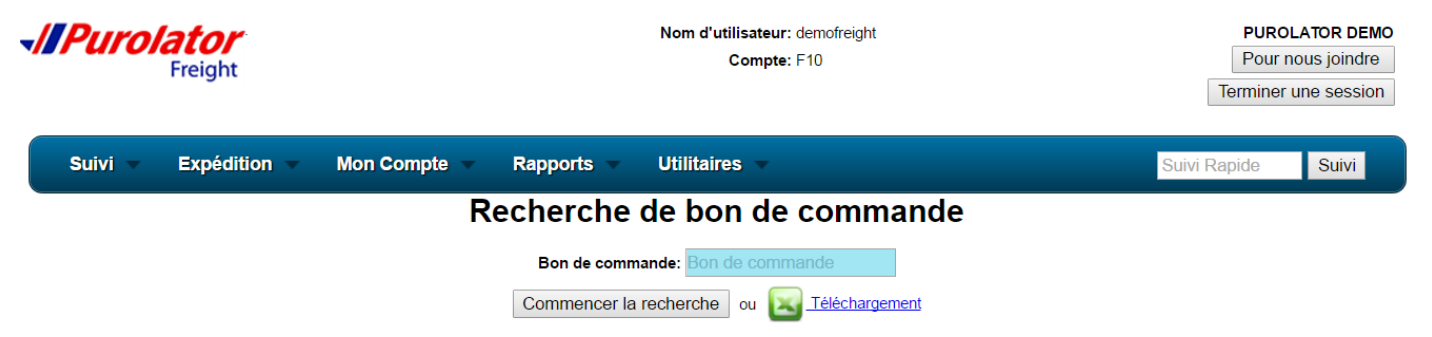

2<sup>e</sup> étape : Saisissez le numéro de référence du client dans le champ.

**3**<sup>e</sup> **étape** : Lorsque vous avez terminé, cliquez sur le bouton Commencer la recherche pour voir les résultats ou cliquez sur Sur <u>Téléchargement</u> pour télécharger les résultats en format .XLS (Excel).

4<sup>e</sup> étape : Cliquez sur le numéro FE pour obtenir tous les détails sur l'envoi ou le devis.

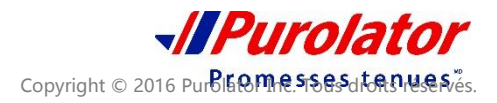

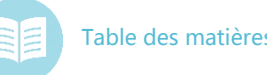

À l'aide du menu déroulant Expédition, vous pouvez créer/vérifier des Devis, Alertes liées à l'envoi, le Temps de transit, des Demandes de cueillette et/ou des Demandes de connaissement.

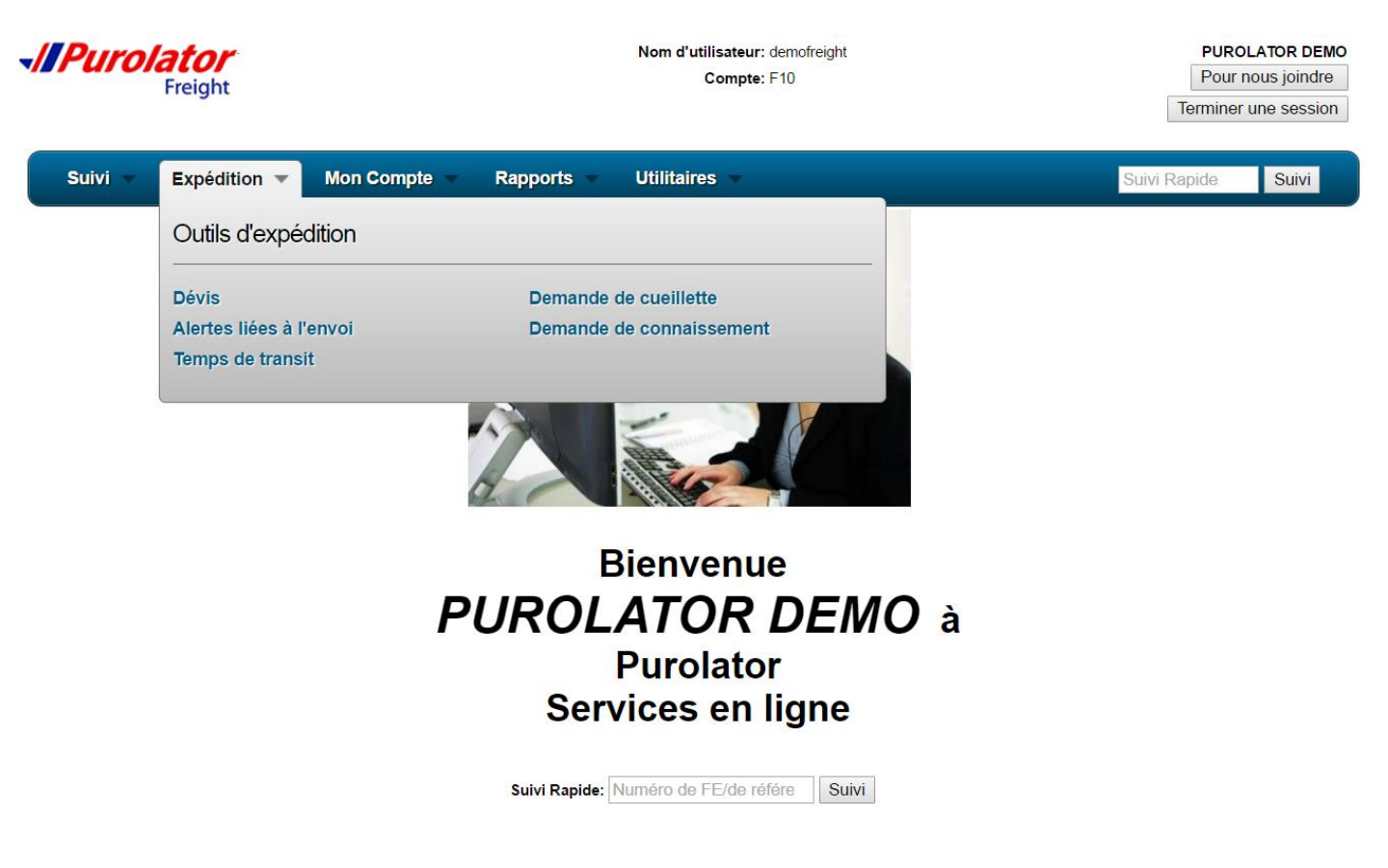

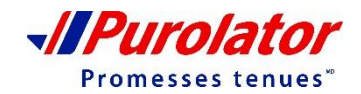

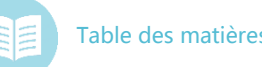

| Estimation des tarifs                                                                                                    | Recherche Code Postal / Ville                                                                                                    |                                                                                                    |                    |  |  |  |
|----------------------------------------------------------------------------------------------------|----------------------------------------------------------------------------------------------------|----------------------------------------------------------------------------------------------------|--------------------|--|--|--|
| <b>1<sup>re</sup> étape</b> : Sélectionnez <b>Devis</b> d<br>Expédition.                                                      | Province: - Selectionner • Ville;<br>- Results de la referencie<br>Double-Carlor une tigne ou choisir une ville pour selector<br>Code postal<br>MWWW/<br>ETORICOSE | Code postat M/W4W7 Recherche over une ville Ville Province ON                                       |                    |  |  |  |
| Freight                                                                                                    | Nom d'utilisateur: demofreight<br>Compte: F10                                                                                                    |                                                                                                    |                    |  |  |  |
| Suivi 🔻 Expédition 🔻 Mon Compte                                                                                               | - Rapports - Utilitaires                                                                                                    | S                                                                                                   | Suivi Rapide Suivi |  |  |  |
|                                                                                                    | Dévis et temps de transi                                                                                                    | t                                                                                                   |                    |  |  |  |
| *Modalités de paiement: Prépayé<br>*Code postal d'origine: M9W4W7<br>*Code postal de destination:<br>Valeur déclarée: \$0.00  | Type de service: Accé     Code Postal     Ville: -Vet     Accé     Recherche Code Postal     Ville: LTL                                                            | lérés LTL ▼<br>uillez séléctionner<br>élérés LTL<br>Régulier                                        |                    |  |  |  |
|                                                                                                    | Pièces* Palettes Poids* Longueur Largeur Haute                                                                                                    | eur                                                                                                 |                    |  |  |  |
| + Aiguter un article                                                                                                    |                                                                                                    |                                                                                                    |                    |  |  |  |
|                                                                                                    | Dimensions maximum de la palette 40"W x 48"L x 96                                                                                                    | "H                                                                                                  |                    |  |  |  |
| <ul> <li>LIVR. APRÈS LES HEURES</li> <li>LIVRAISON À L'INTÉRIEUR</li> <li>RÉSIDENTIEL</li> <li>SALON PROFESSIONNEL</li> </ul> | TRANSPORT PREND RENDEZ-VOUS     RENDEZ-VOUS À L'AVANCE     ARRÊT ADDITIONNEL     CUEIL/LIVR À DEUX PERSONNES                                                       | <ul> <li>MATIÈRES DANGEREUSES</li> <li>PROTECTION CONTRE LE GEL</li> <li>HAYON ÉLÉVATEUR</li> </ul> |                    |  |  |  |
| Tous les tarifs sont des estima                                                                                               | tions basées sur l'information fournie. Les t                                                                                                    | arife calculée cont cuiete à v                                                                      | vérification       |  |  |  |
|                                                                                                    | ition tarifaire                                                                                                    | Recommencer                                                                                         |                    |  |  |  |

2<sup>e</sup> étape : Saisissez toute l'information requise sur la page (les champs qui sont marqués d'un \*).
 Cliquez sur le bouton <u>+ Ajouter un article</u> pour ajouter des éléments.

Cliquez sur le bout PRecherche Code Postal pour utiliser l'option de recherche par code postal ou par ville.

3<sup>e</sup> étape : Sélectionnez tous les services spéciaux applicables dans la section Accessoires.

**4<sup>e</sup> étape** : Cliquez sur le bouton Obtenir une proposition tarifaire pour voir le devis et le délai de transit estimés. Cliquez sur le bouton Recommencer pour réinitialiser la page.

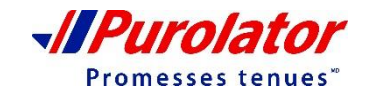

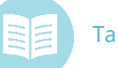

### Estimation des tarifs

| Freight                                                  |                                         |                       |                   | Nom d'utilisateur: demo<br>Compte: F10                                                                                                | freight                                       |                          |                 |                                 | PUROL<br>Pour ne<br>Terminer u | ATOR DEMO |
|----------------------------------------------------------|-----------------------------------------|-----------------------|-------------------|----------------------------------------------------------------------------------------------------|-----------------------------------------------|--------------------------|-----------------|---------------------------------|--------------------------------|-----------|
| Suivi 🔻 Expédition 👻 Mon Comp                            | pte 👻                                   | Rap                   | ports             |                                                                                                    |                                               |                          |                 |                                 | Suivi Rapide                   | Suivi     |
|                                                          |                                         | [                     | Dév               | is et temps de trar                                                                                                    | nsit                                          |                          |                 |                                 |                                |           |
| De:<br>Pour l'utilisateur:<br>Tarif:<br>Jours ouvrables: | ETOBICOK<br>demofreigh<br>UNI00815<br>7 | Propo<br>E, ON M<br>t | sition t<br>9W4W7 | arifaire en fonction des renseignemo<br>7 À: RICHMO<br>Compte: F10<br>Type de service: LTL Régi<br>Date prévue de livraison: 08/30/20 | ents entré<br>ND, BC V<br>ulier<br>16 Si vous | és<br>6W1L8<br>s expédie | ez aujouro      | 'hui 08/19/2016                 |                                |           |
| P                                                        | Pièces Pa                               | lettes                | Poids             | Description                                                                                                    | Rabais                                        | Tarif                    | Frais           |                                 |                                |           |
|                                                          | 60                                      | 1                     | 100               | FREIGHT                                                                                                    |                                               | 29.56                    |                 |                                 |                                |           |
|                                                          |                                         |                       |                   | STANDARD LTL/LTL REGULIER                                                                                                    |                                               |                          |                 |                                 |                                |           |
|                                                          |                                         |                       |                   | FRAIS MINIMUM                                                                                                    |                                               |                          | 85.00           |                                 |                                |           |
|                                                          |                                         |                       |                   | SUPPLÉMENT CARBURANT: 10%                                                                                                    |                                               |                          | 8.50            |                                 |                                |           |
|                                                          |                                         |                       |                   | TPS                                                                                                    |                                               |                          | 4.68            |                                 |                                |           |
|                                                          | 60                                      | 1                     | 100               |                                                                                                    |                                               |                          | \$98.18         |                                 |                                |           |
| L'origine ou la destination est considé<br>facturer. Veu | rée con<br>Iillez no                    | nme u<br>ous co       | in po<br>ontac    | oint isolé ou n'est pas di<br>cter au 1 888 SHIP 123 p                                                                                | sservi<br>our ob                              | ce dir<br>enir u         | ectem<br>In dév | ent par Purola<br>is actualisé. | ator. Un supplei               | nent sera |

Tous les tarifs sont des estimations basées sur l'information fournie. Tous les tarifs calculés sont sujets à vérification. Visitez le site www.purolator.com pour obtenir les modalités et conditions de service.

Apportez des modifications Créer un connaissement Demande d'une cueillette par un tiers Obtenir numéro de tarif Obtenir une nouvelle proposition tarifaire

REMARQUE

À la page des résultats, vous pouvez Apporter des modifications au devis, Créer un connaissement, créer une Demande de cueillette, Obtenir un numéro de tarif et/ou Obtenir une nouvelle proposition tarifaire.

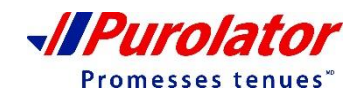

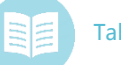

### Alertes liées à l'envoi

1<sup>re</sup> étape : Sélectionnez Alertes liées à l'envoi dans le menu déroulant Expédition.

| Freight                             | Nom d'utilisateur: demofreight<br>Compte: F10                                                                                                    | PUROLATOR DEMO<br>Pour nous joindre<br>Terminer une session |
|-------------------------------------|----------------------------------------------------------------------------------------------------|-------------------------------------------------------------|
| Suivi 🔻 Expédition 👻 Mon Compte 👻   | Rapports 👻 Utilitaires 👻                                                                                                    | Suivi Rapide Suivi                                          |
|                                     | Demande d'avis d'envoi                                                                                                    |                                                             |
| Num                                 | éro d'expédition/FE:* numéro d'expédition                                                                                                    | _                                                           |
| ·                                   | Adresse de courriel:* nancy.dias@purolator.com                                                                                                    |                                                             |
| Choisir av                          | vis pour en recevoir:* 📋 Sortie pour livraison                                                                                                    |                                                             |
|                                     | Rendez-vous fixé                                                                                                    |                                                             |
|                                     | ✓ Livré                                                                                                    |                                                             |
|                                     | Soumettre * = Renseignements requis                                                                                                    |                                                             |
| Vous pouvez automatic<br>Pour activ | quement régler les alertes d'expédition pour tous les envois pou<br>er ou mettre à jour vos alertes, mettre à jour votre <u>Profil d'utilisat</u> | ur votre compte.<br>eur.                                    |

2<sup>e</sup> étape : Saisissez toute l'information requise sur la page (les champs qui sont marqués d'un \*).

- Numéro FE
- Adresse de courriel
- Type d'alerte

**3**<sup>e</sup> étape : Cliquez ensuite sur le bout( Soumettre

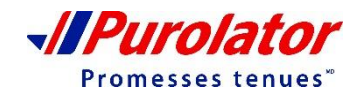

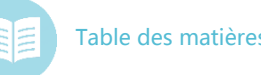

### Délai de transit

|                                                                                                    |                                       |                                                                                                    | Recherche Code Postal / Ville |          |            |  |  |
|----------------------------------------------------------------------------------------------------|---------------------------------------|----------------------------------------------------------------------------------------------------|-------------------------------|----------|------------|--|--|
| 1 <sup>re</sup> étape : Sélectionnez Temps de                                                                                        | Critères d<br>Province:               | Critères de Recherche Province:                                                                                                    |                               |          |            |  |  |
| menu déroulant Expé                                                                                                    | Résultats<br>Double-cli<br>M9W4W      | Resultats de la recherche     Double-cliquer une ligne ou choisir une ville pour selectionner une ville     Code postal     NOVMAV7     ETOBLOKE     ON |                               |          |            |  |  |
| Freight                                                                                                    | Nom d'utilisateur: dem<br>Compte: F10 | ofreight                                                                                                    |                               |          |            |  |  |
| Suivi 👻 Expédition 👻 Mon Compte                                                                                                    | Rapports Utilitaires                  |                                                                                                    |                               | Suivi Ra | pide Suivi |  |  |
|                                                                                                    | Calculateur de temps d                | e transit                                                                                                    | 1                             |          |            |  |  |
| Code postal d'origine: M9W4W7 Recherche code postal<br>Code postal de destination: Recherche code postal<br>Date d'envoi: 08/18/2016 |                                       |                                                                                                    |                               |          |            |  |  |
|                                                                                                    | Calculez                              |                                                                                                    |                               |          |            |  |  |

**2**<sup>e</sup> **étape** : Saisissez le code postal d'origine, le code postal de destination et la date d'expédition. Cliquez sur le boutor <u>Recherche Code Postal</u> ur utiliser l'option de recherche par code postal ou par ville.

**3**<sup>e</sup> **étape** : Cliquez ensuite sur le bouton Calculez

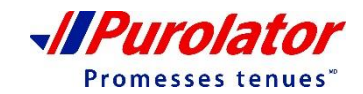

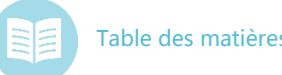

Promesses tenues"

# Outils d'expédition

### Saisie d'une cueillette

**1**<sup>re</sup> **étape** : Sélectionnez **Demande de cueillette** dans le menu déroulant Expédition.

| Freight                                 | Nom d'utilisateur: demofreight<br>Compte: F10                                                                                                    | PUROLATOR DEMO<br>Pour nous joindre<br>Terminer une session                                         |
|-----------------------------------------|----------------------------------------------------------------------------------------------------|----------------------------------------------------------------------------------------------------|
| Suivi Expédition Mon                    | Compte Rapports Utilitaires                                                                                                    | Suivi Rapide Suivi                                                                                  |
|                                         | Demande de cueillette                                                                                                    |                                                                                                    |
|                                         | 1<br>Type de client Mise à Jour Mise à Revue Confi<br>du Contact Jour Dest<br>Expéditeur •                                                                     | 5<br>rmation                                                                                        |
|                                         | Destinataire<br>Partie tierce<br>Soumettre Annulation                                                                                                    |                                                                                                    |
| *Vous devez                             | recevoir un numéro de confirmation autrement votre cue                                                                                                    | eillette est incomplète.*                                                                           |
| .e <b>étape</b> : Sélectionnez la pa    | rtie que vous représentez.                                                                                                    |                                                                                                    |
| <sup>e</sup> étape : Cliquez ensuite su | r le bouton Soumettre .                                                                                                    |                                                                                                    |
|                                         |                                                                                                    |                                                                                                    |
| -//Purolator<br>Freight                 | Nom d'utilisateur: demofreight<br>Compte: F10                                                                                                    | PUROLATOR DEMO<br>Pour nous joindre<br>Terminer une session                                         |
| Suivi – Expédition – Mon Comp           | ote – Rapports – Utilitaires –                                                                                                    | Suivi Rapide Suivi                                                                                  |
|                                         | Demande de cueillette                                                                                                    |                                                                                                    |
| ,                                       | iype de client Mise à Jour Mise à Revue Confirmation<br>du Contact Jour Dest                                                                                   | <b>4º étape</b> : Saisissez toute<br>l'information requise sur la page (les                         |
|                                         | PUROLATOR DEMO<br>L'adresse: 1151 MARTIN GROVE RD<br>TORONTO, ON M9W4W7                                                                                        | champs qui sont marques d'un *).                                                                    |
|                                         | Personne-ressource:<br>No Téléphone: (416)614-0300<br>Si l'adresse d'expédition est inexacte, cliquez ici.                                                     | <ul> <li>Nom de la personne-ressourc<br/>de l'expéditeur</li> <li>Numéro de téléphone de</li> </ul> |
|                                         | *Personne-ressource:<br>*No Téléphone: (416)614-0300                                                                                                    | <ul> <li>Numero de telephone de<br/>l'expéditeur</li> <li>Adresse de courriel</li> </ul>            |
|                                         | *Courriel: nancy.dias@purolator.com<br>*Date de cueillette: 08/18/2016 Aujourd'hui ▼<br>*Prét à partir de: Prêt maintenant ▼<br>*Heure de fermeture: 05:00PM ▼ | <ul><li>Date de cueillette</li><li>Moment de la préparation de l'envoi</li></ul>                    |
|                                         | Soumettre Annulation                                                                                                    | Heure de fermeture                                                                                  |

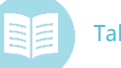

-//Purolat

Promesses tenues"

# Outils d'expédition

### Saisie d'une cueillette

5<sup>e</sup> étape : Cliquez ensuite sur le boutc Soumettre

|                                                                                                    | Mon Compte 🔻 Rapports 👻                                                                                                    | Utilitaires -                                                                                                    | Suivi Rapide Suivi                                                                                                    |
|----------------------------------------------------------------------------------------------------|----------------------------------------------------------------------------------------------------|----------------------------------------------------------------------------------------------------|----------------------------------------------------------------------------------------------------|
| R                                                                                                    | Renseignements sur l'er                                                                                                    | nvoi de la demande de c                                                                                                    | ueillette                                                                                                    |
| *Indique un champ requis                                                                                                    |                                                                                                    |                                                                                                    |                                                                                                    |
|                                                                                                    |                                                                                                    |                                                                                                    |                                                                                                    |
|                                                                                                    | 1 2                                                                                                    | 3 4 5                                                                                                    |                                                                                                    |
|                                                                                                    | Type de client Mise à Jour<br>du Contact                                                                                                    | Mise à Revue Confirmation                                                                                                    |                                                                                                    |
|                                                                                                    |                                                                                                    | Jour Dest                                                                                                    |                                                                                                    |
|                                                                                                    | Renseigner                                                                                                    | ments du destinataire                                                                                                    |                                                                                                    |
| Nom du destinataire:                                                                                                    |                                                                                                    | Cliquez pour choisir un destinataire                                                                                                    | <ul> <li>Mettre à jour la liste de clients</li> </ul>                                                                                                    |
| Adresse du destinataire:                                                                                                    |                                                                                                    | DIVERS                                                                                                    |                                                                                                    |
| Code postal:*                                                                                                    | Ville:                                                                                                    | Province: Séléctionner la province                                                                                                    | ▼                                                                                                    |
|                                                                                                    | Pièces: * Palettes:* Poids:                                                                                                    | * Description:                                                                                                    |                                                                                                    |
|                                                                                                    | Matiàras dangarausas :                                                                                                    | Protection contro lo gol:                                                                                                    |                                                                                                    |
|                                                                                                    | Surdimensionné :                                                                                                    | Urgent:                                                                                                    |                                                                                                    |
|                                                                                                    | Autre:                                                                                                    |                                                                                                    | <b>.</b>                                                                                                    |
|                                                                                                    |                                                                                                    |                                                                                                    | Gerer le carnet d'adresse                                                                                                    |
|                                                                                                    | Continuer                                                                                                    | Annuler le destine                                                                                                    | Ayouter Mettre a jour Etracer                                                                                                    |
|                                                                                                    |                                                                                                    | Code d'adresse:                                                                                                    | Nom d'Entreprise<br>Province: - Toutes provinces -   Code postal:                                                                                                    |
| étane · Saisissez l'info                                                                                                    | prmation sur la demande                                                                                                    | Carnet d'adresses - Cliquer sur une ligne pour                                                                                                    | sélectionner une entrée, double cliquer ou sélectionner un nom pour mettre une entrée à jour                                                                                                    |
| sillette de l'envoi (les                                                                                                    | champs marqués d'un *                                                                                                    | Code Nom Las                                                                                                    | dresse Ville Province Code Personne-ressource Telephone                                                                                                    |
| enerce de l'envoi (les c                                                                                                    | inamps marques d un .                                                                                                    | SOTIL PUROLATOR DEMO GROVE F                                                                                                    | TORONTO         ON         M9W4W7         MBW4W7         MBW4W7 |
| ligatoires).                                                                                                    |                                                                                                    | PUROLATOR DEMO.                                                                                                    | RTIN         TORONTO         ON         M9W4W7         CDIACONU@PUROLATOR COM (416)614-<br>0300                                                                                                    |
|                                                                                                    |                                                                                                    | PUROLATOR DEMO                                                                                                    | TORONTO ON M9W4W7 CDIACONUMPLICATOR.COM (416)614-                                                                                                    |
| étape : Cliquez sur le                                                                                                    | bouton Mettre à jour la liste                                                                                                    | de clients  PUBOLATOR DEMO  ROVE F  PUBOLATOR DEMO  RUNOLATOR DEMO  RUNOLATOR  RUNOLATOR DEMO  RUNOLATOR DEMO RUNOLATOR DEMO RUNOLATOR DEMO RUNOLATOR DEMO RUN | Update Address Book Entry                                                                                                    |
| ous devez changer l'a                                                                                                    | dresse d'expédition                                                                                                    | PUROLATOR DEMO                                                                                                    |                                                                                                    |
| ivegardée dans le carr                                                                                                    | het d'adresses                                                                                                    |                                                                                                    | Code<br>d'adresse:                                                                                                    |
|                                                                                                    |                                                                                                    |                                                                                                    | d'Entreprise:                                                                                                    |
| (                                                                                                    |                                                                                                    |                                                                                                    | L'adresse: 1151 MARTIN GROVE RD                                                                                                    |
| etape : Cliquez sur le                                                                                                    | nom du client ou sur le                                                                                                    | bouton Mettre à jour                                                                                                    | Adresse2:                                                                                                    |
| ur actualiser l'adresse                                                                                                    |                                                                                                    |                                                                                                    | Address 3:                                                                                                    |
|                                                                                                    |                                                                                                    |                                                                                                    | Postal Town: TOPONTO                                                                                                    |
|                                                                                                    |                                                                                                    |                                                                                                    | TORONIO                                                                                                    |
| · · · · · ·                                                                                                    |                                                                                                    |                                                                                                    | *County: ONTARIO +                                                                                                    |
| étape : Apportez les c                                                                                                    | hangements nécessaire                                                                                                    | es dans la fenêtre                                                                                                    | *County: ONTARIO •<br>*Nom de kijikjikj<br>personne-                                                                                                    |
| <b>étape</b> : Apportez les c<br>date Address Book En                                                                                    | changements nécessaire<br>try (Actualiser l'adresse                                                                                           | es dans la fenêtre<br>dans le carnet).                                                                                                    | *County: ONTARIO ▼<br>*Nom de  kijikijiki<br>personne-<br>ressource:<br>*No de (4166140300                                                                                                    |
| <b>étape</b> : Apportez les c<br>date Address Book En<br>quez ensuite sur le bo                                                          | changements nécessaire<br>try (Actualiser l'adresse<br>uton, Update Address Book Er                                                           | es dans la fenêtre<br>dans le carnet).<br><sup>ntry</sup>                                                                                                    | *County: ONTARIO •<br>*Nom de kijikijiki<br>personne-<br>ressource:<br>*No de 4166140300<br>téléphone:<br>Fax #:                                                                                                    |
| <b>étape</b> : Apportez les c<br>date Address Book En<br>quez ensuite sur le boo                                                         | changements nécessaire<br>try (Actualiser l'adresse<br>uton. Update Address Book Er                                                           | es dans la fenêtre<br>dans le carnet).<br><sup>ntry</sup>                                                                                                    | "County:     ONTARIO       "Nom de kijikijiki       personne:       "No de 4166140300       tiélephone:       Fax #:       Courriel:       molendyk@purolator.com                                                                                                    |
| étape : Apportez les c<br>date Address Book En<br>quez ensuite sur le boo                                                                | changements nécessaire<br>try (Actualiser l'adresse<br>uton. Update Address Book Er                                                           | es dans la fenêtre<br>dans le carnet).<br>htry                                                                                                    | "County:     ONTARIO       "Nom de kijikijikij       personre:       "No de 1166140300       téléphone:       Fax #:       Courriel:       molendyk@purolator.com                                                                                                    |
| étape : Apportez les c<br>date Address Book En<br>quez ensuite sur le boo<br><sup>a</sup> étape : Après avoir r                          | changements nécessaire<br>try (Actualiser l'adresse<br>uton. Update Address Book Er<br>rempli la page Renseigne                               | es dans la fenêtre<br>dans le carnet).<br>htry<br>ements sur l'envoi                                                                                                    | "County: ONTARIO ▼ "Nom de kijikijiki personure: "No de 1166140300 téléphone: Fax #: Courriel: jmolendyk@purolator.com Purolator No de compte: Type de client: Tous ▼                                                                                                    |
| étape : Apportez les c<br>date Address Book En<br>quez ensuite sur le boo<br><sup>e</sup> étape : Après avoir r<br>la demande de cueille | changements nécessaire<br>try (Actualiser l'adresse<br>uton. Update Address Book En<br>rempli la page Renseigne<br>ette, cliquez sur le bouto | es dans la fenêtre<br>dans le carnet).<br>htty<br>ements sur l'envoi<br>on. Continuer                                                                                                    | "Courty: ONTARIO ▼ "Nom de kijikijiki<br>personure:<br>"No de 4166140300<br>těléphone:<br>Fax #:<br>Courriei: imolendyk@purolator.com<br>Purolator No<br>de compte:<br>Type de client: Tous ▼ □ Defaut compte de facturation<br>□ Defaut Shipping Location                                                                                                    |

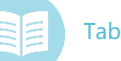

| Saisie d'une cueillette                                                                                                    |                                                                                                    |                                                                                                    |
|----------------------------------------------------------------------------------------------------|----------------------------------------------------------------------------------------------------|----------------------------------------------------------------------------------------------------|
| Freight                                                                                                    | Nom d'utilisateur: demofreight<br>Compte: F10                                                                                                  | PUROLATOR DEMO<br>Pour nous joindre<br>Terminer une session                                                                                                    |
| Suivi – Expédition – Mon Compte – Rap                                                                                                    | ports Vtilitaires V                                                                                                    | Suivi Rapide Suivi                                                                                                    |
| Renseignements                                                                                                    | sur l'envoi de la demand                                                                                                    | e de cueillette                                                                                                    |
| Type de client                                                                                                    | 2 3 4<br>Mise à Jour Mise à Revue Co<br>du Contact Jour Dest                                                                                   | Type de client Mise à Jour Mise à Revue Confirmation du Contact Jour Dest                                                                                                    |
| Nom de l'expéditeur: PUROLA<br>L'adresse: 1151 MAF<br>Ville: TORONT<br>Province: ON<br>Personne-ressource de l'expéditeur : Test<br>Numéro de téléphone: (416)614- | TOR DEMO Personne-ressou<br>ITIN GROVE RD No Télépho<br>O Cour<br>Code postal: M9W4W7 Date de cueillo<br>0300 Prêt à partir<br>Heure de fermet | Votre demande de cueillette a été sauvegardé<br>Merci d'aveir choisi Purolator<br>Votre numéro de confirmation est 1559<br>Créer un connaissement<br>Lieu de cueillette Renseignements de cueillette<br>Nom: PUROLATOR DEMO Date de cueillette 09/192010<br>L'aveir de 15/100 December 10/192010                                                                                                    |
| Équipement particulie                                                                                                    | r requis pour la cueillette: Aucun<br>Autre service:                                                                                           | Pred partir de 3600<br>TORONTO, OM MRV4W7 Heure de freide size<br>Personne-ressource: Test Total de Prices: 2<br>Teléphone: (416) 614-0300 Total de Prices: 2<br>Poids total: 30<br>Evicences horticulières:                                                                                                    |
| Notes su                                                                                                    | l'arrêt et Cueillette additionnelle Renseignen                                                                                                 | Des Envois                                                                                                    |
| notes d'arrêtes                                                                                                    | Liste d'envoi                                                                                                    | Destinataire         Ville         Province         Pieces         Poids         Description           Roomin         N         2         30         30         30         30         30         30         30         30         30         30         30         30         30         30         30         30         30         30         30         30         30         30         30         30         30         30         30         30         30         30         30         30         30         30         30         30         30         30         30         30         30         30         30         30         30         30         30         30         30         30         30         30         30         30         30         30         30         30         30         30         30         30         30         30         30         30         30         30         30         30         30         30         30         30         30         30         30         30         30         30         30         30         30         30         30         30         30         30         30         30 |
| Ligne Destinataire V<br>1 Toi                                                                                                    | Ille         Province         Code postal         Pièces         Poids           onto         ON         M3H3Z7         5         30           | Palettes       2     Changer                                                                                                    |

11<sup>e</sup> étape : Passez en revue toute l'information sur la demande de cueillette de l'envoi. Ajoutez toute information additionnelle, comme l'équipement spécial requis pour la cueillette, les autres services requis et/ou des remarques sur l'arrêt et des renseignements additionnels sur la cueillette.

**12<sup>e</sup> étape** : Cliquez ensuite sur le bouton Compléter la cueillette

13<sup>e</sup> étape : Le système vous amène à la page de confirmation lorsque votre demande est traitée.

REMARQUE

À partir de cette page, vous pouvez également Ajouter un autre envoi, Compléter la cueillette et/ou Annuler cette cueillette à l'aide des boutons situés au bas.

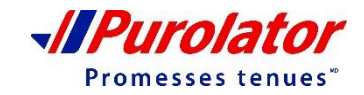

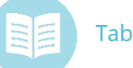

### Saisie d'un connaissement

#### **1**<sup>re</sup> étape : Sélectionnez **Demande de connaissement** dans le menu déroulant Expédition.

| -//Puro            | Freight                |                     |              |             |            |                   | Nom d'utilisate<br>Com   | eur: demofreigh<br>pte: F10 | nt          |               |                   |                  | PUR<br>Pou<br>Termine | OLATOR DEMO<br>r nous joindre<br>r une session |
|--------------------|------------------------|---------------------|--------------|-------------|------------|-------------------|--------------------------|-----------------------------|-------------|---------------|-------------------|------------------|-----------------------|------------------------------------------------|
| Suivi 👻            | Expédition             | n 👻 Mon Cor         | mpte 🤟       | Rappo       | rts 🔻      | Utilitaires       | ,                        |                             |             |               |                   |                  | Suivi Rapide          | Suivi                                          |
|                    |                        |                     |              |             |            | Deman             | de d'un coni             | naissen                     | nent        |               |                   |                  |                       |                                                |
| Pour générer ur    | n nouveau connai       | issement en fonctio | on d'un envo | i que vous  | avez ren   | iis auparavant, v | euillez entrer le numéro | progressif ici:             |             | Allez         |                   |                  |                       |                                                |
| Pour générer       | un nouveau conn        | naissement en fonc  | tion d'un dé | vis que vou | is avez re | emis auparavant,  | veuillez entrer le numé  | ro du dévis ici:            |             | Allez         | :                 |                  |                       |                                                |
|                    |                        | Renseigneme         | nts de l'e   | xpédite     | ur         |                   |                          |                             |             | Renseigne     | ments du de       | stinataire       |                       |                                                |
| Mettre à jour le o | carnet d'adresses      | Cliquer pour séle   | ctionner un  | expéditeur  | •          |                   | Mettre a                 | à jour le carnet (          | d'adresses  | Cliquez pour  | choisir un destir | nataire 🔻        |                       |                                                |
|                    | Nom:^                  | PUROLATOR DE        |              | 1           |            |                   |                          |                             | Nom:        |               |                   |                  |                       |                                                |
|                    | Adresse2               | TIST MARTIN OF      | KOVE RD      | ]           |            |                   |                          |                             | Adresse2.   |               |                   |                  |                       |                                                |
|                    | Ville:*                | TORONTO             |              | ]           |            |                   |                          |                             | Ville*      |               |                   |                  |                       |                                                |
|                    | Province:*             | ONTARIO             |              | ·           |            |                   |                          |                             | Province*   | Séléctionne   | er la province •  | •                |                       |                                                |
|                    | Code postal:*          | M9W4W7              |              |             |            |                   |                          | Co                          | le postal:* |               | 1                 |                  |                       |                                                |
| Perso              | onne-ressource:*       |                     |              |             |            |                   |                          | Personne-r                  | essource:   |               | _                 |                  |                       |                                                |
| Numér              | ro de téléphone:*      | 416 - 614 - 0300    | Ext          |             |            |                   |                          | Numéro de té                | eléphone:*  |               | Ext               |                  |                       |                                                |
|                    | Courriel:              | nancy.dias@purol    | lator.com    |             |            |                   |                          |                             | Courriel:   |               |                   |                  |                       |                                                |
| Numéro de          | connaissement:         |                     |              |             |            |                   |                          |                             |             | Ajouter au    | carnet d'adress   | es               |                       |                                                |
|                    | Facturer à             | Prépayé 🔻           |              |             |            |                   |                          | I                           | No de BC:   |               |                   |                  | 2 <sup>e</sup> étap   | e : Saisissez                                  |
|                    |                        |                     |              |             |            |                   |                          | Valeur                      | déclarée:   | \$0.00        |                   |                  |                       |                                                |
|                    |                        |                     |              |             |            |                   | Détails de l'env         | *Type de<br>voi             | e service:  | Accélérés LTI | - ▼               |                  | toute l'i             | nformation                                     |
|                    |                        |                     | Pièces*      | Pit N       | lat. Dang  |                   | Description*             | Poi                         | ds (lbs)* L | Accélérés LT  | L                 |                  | sur l'exp             | péditeur,                                      |
|                    |                        |                     |              |             |            |                   |                          |                             |             | LTL Régulier  |                   |                  | informa               | ,<br>tion cur lo                               |
|                    |                        |                     |              |             |            |                   |                          |                             |             |               |                   |                  | IIIOIIIIa             | luon sur le                                    |
|                    |                        |                     |              |             |            |                   |                          |                             |             |               |                   |                  | destina               | taire, les                                     |
|                    |                        |                     |              |             |            |                   |                          |                             |             |               |                   |                  | dátails               | iovnoi                                         |
|                    |                        |                     |              |             |            |                   |                          |                             |             |               |                   |                  | uctans .              |                                                |
|                    |                        |                     |              |             |            |                   |                          |                             |             |               |                   |                  | les dire              | ctives                                         |
|                    |                        |                     |              |             |            |                   |                          |                             |             |               |                   |                  | snéciale              | s et les avis                                  |
|                    |                        |                     |              |             |            |                   |                          |                             |             |               |                   |                  | ,                     |                                                |
|                    |                        |                     |              |             |            |                   |                          |                             |             |               |                   |                  | a envoy               | er (les                                        |
|                    |                        |                     |              | LIVR. API   | RÈS LES    | HEURES 🔲 TR       | ANSPORT PREND RENI       | DEZ-VOUS                    | MATIÈRE     | S DANGEREUS   | ES                |                  | champs                | marqués                                        |
|                    |                        |                     |              | LIVRAISC    | N À L'IN   | ÉRIEUR 🔲 RE       | NDEZ-VOUS À L'AVANC      | E 🗌                         | PROTEC      | TION CONTRE   | LE GEL            |                  | al                    |                                                |
|                    |                        |                     |              | RÉSIDEN     | ITIEL      | AR                | RÊT ADDITIONNEL          |                             | HAYON É     | LÉVATEUR      |                   |                  | a un * s              | ont                                            |
|                    |                        |                     |              | SALON P     | ROFESS     | ONNEL 🔲 CU        | IEIL/LIVR À DEUX PERS    | ONNES                       |             |               |                   |                  | obligato              | oires).                                        |
|                    |                        |                     |              |             |            |                   |                          |                             |             |               |                   |                  | •• (•                 |                                                |
|                    |                        |                     |              |             |            |                   | Instructions spéc        | iales                       |             |               |                   |                  | 3 <sup>e</sup> étap   | e : Cliquez                                    |
|                    |                        |                     |              |             |            |                   |                          |                             |             |               |                   |                  | ensuite               | sur le                                         |
|                    |                        |                     |              |             |            |                   |                          |                             |             |               | 11                |                  | houton                | Coursetters                                    |
|                    |                        |                     |              |             |            | Gestions          | des courriels rela       | tifs aux en                 | vois        |               |                   |                  | Douton                | Soumettre                                      |
|                    |                        |                     |              |             |            | Envoyet par       | Dévis Conna              | aissement                   | Expéd       | ier Rend      | ez-vous prévu S   | ortie pour livra | ison Livré            | •                                              |
|                    |                        | Exp                 | péditeur nan | cy.dias@pu  | rolator.co | m                 |                          |                             |             |               |                   |                  |                       |                                                |
|                    | an à faire la finte du | De                  | stinataire   |             |            |                   |                          |                             |             |               |                   |                  |                       |                                                |
| Mettr              | re a jour la liste du  |                     |              |             | •          |                   |                          |                             |             |               |                   |                  |                       |                                                |
|                    |                        |                     |              |             |            |                   | Soumettre                |                             |             |               |                   |                  |                       |                                                |
|                    |                        |                     |              |             |            |                   | oounottie                |                             |             |               |                   |                  |                       |                                                |

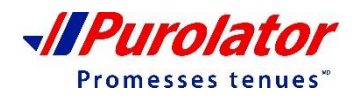

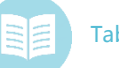

### Demande de connaissement

| Freight                                                                                                    | Nom d'utilisate<br>Comp                                                               | ıur: demofreight<br>ste: F10                       | PUROLATOR DEMO<br>Pour nous joindre<br>Terminer une session |  |  |  |  |
|----------------------------------------------------------------------------------------------------|---------------------------------------------------------------------------------------|----------------------------------------------------|-------------------------------------------------------------|--|--|--|--|
| Suivi 🔻 Expédition 👻 Mon Com                                                                                                    | ote 🔻 Rapports 👻 Utilitaires 👻                                                        |                                                    | Suivi Rapide Suivi                                          |  |  |  |  |
|                                                                                                    | Demande d'un conr                                                                     | naissement                                         |                                                             |  |  |  |  |
|                                                                                                    | Les renseignements ont été sauvegardés sous Nu<br>Veuillez indiquer le no de devis su | iméro de devis 8807609964<br>ir le connaissement   |                                                             |  |  |  |  |
|                                                                                                    | Expéditeur                                                                            | Destinataire                                       |                                                             |  |  |  |  |
| PURQLATOR DEMO ANETA<br>1151 MARTIN GROVE RD 456 ROAD<br>TORONTO, ON M9W4W7 VANCOUVER, BC V6W1L8<br>AUGUST AUGUST |                                                                                       |                                                    |                                                             |  |  |  |  |
|                                                                                                    | Imprimer le connaissement Demande de cueillette                                       | e Ajouter un autre connaissement                   |                                                             |  |  |  |  |
|                                                                                                    | *** Notre bon de connaissement nécessite                                              | Adobe Acrobat PDF viewer ***                       |                                                             |  |  |  |  |
|                                                                                                    | Renseignements su                                                                     | r les tarifs                                       |                                                             |  |  |  |  |
|                                                                                                    | Les tarifs calculés sont sujets à                                                     | une vérification                                   |                                                             |  |  |  |  |
|                                                                                                    | Pièces Palettes Poids Description                                                     | Rabais Tarif Frais                                 |                                                             |  |  |  |  |
| 60 1 50 Medical Supplies 29.56                                                                                                    |                                                                                       |                                                    |                                                             |  |  |  |  |
|                                                                                                    |                                                                                       |                                                    |                                                             |  |  |  |  |
|                                                                                                    |                                                                                       | 85.00                                              |                                                             |  |  |  |  |
|                                                                                                    |                                                                                       | SANT. 10% 8.50                                     |                                                             |  |  |  |  |
|                                                                                                    | Total: 60 1 50                                                                        | \$98.18                                            |                                                             |  |  |  |  |
|                                                                                                    | Utilisateur: demofraight Type de service: 1 TL Régulier Date prévue de                | livraison: 08/30/2016 si yous expédiez aujourd'hui |                                                             |  |  |  |  |
| Tous les tarifs sont des estimations b                                                                                                    | sées sur l'information fournie. Tous les tarifs calcul                                | és sont sujets à vérification. Visitez le          | site www.purolator.com.pour.obtenir.les                     |  |  |  |  |

modalités et conditions de service.

**4**<sup>e</sup> **étape** : Le numéro de devis et l'information sur le tarif sont indiqués à la page de confirmation.

À partir de cette page, vous pouvez Imprimer le connaissement, créer une Demande de cueillette et Ajouter un autre connaissement à l'aide des boutons figurant sous les adresses de l'expéditeur et du destinataire.

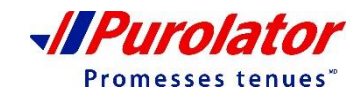

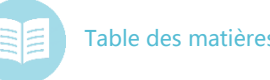

### Mon compte

À l'aide du menu déroulant Mon compte, vous pouvez gérer vos paiements et vos factures (au moyen des outils Demandes de la facture, Factures ouvertes, Rapport hebdomadaire de facturation, Rapport de relevé, Demande de paiement et Configurer les rapports de relevé de compte) et actualiser les paramètres de votre compte (au moyen des outils Mon profil et Carnet d'adresses).

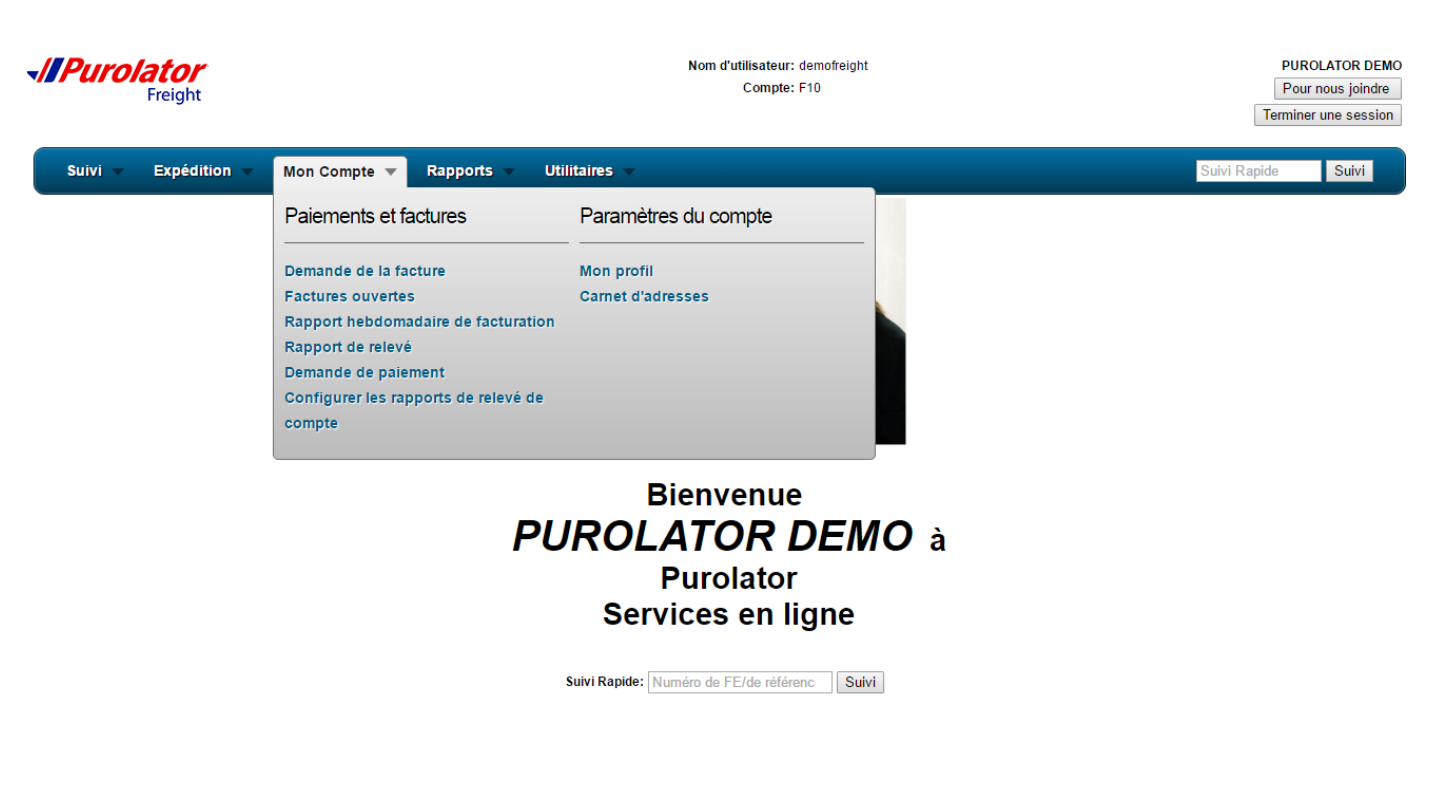

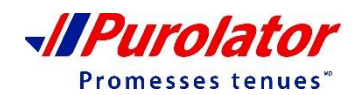

### Demande de la facture

**1**<sup>re</sup> **étape** : Sélectionnez **Demande de la facture** dans le menu déroulant Mon compte.

| Freight                                          | Nom d'utilisateur: demofreight<br>Compte: F10 | PUROLATOR DEMO<br>Pour nous joindre<br>Terminer une session |
|--------------------------------------------------|-----------------------------------------------|-------------------------------------------------------------|
| Suivi 🔻 Expédition 👻 Mon Compte 👻                | Rapports 🗸 Utilitaires 🗸                      | Suivi Rapide Suivi                                          |
|                                                  | Demande de la facture                         |                                                             |
| Nun                                              | téro de FE ou connaissement:                  |                                                             |
|                                                  | Soumettre                                     |                                                             |
| 2 <sup>e</sup> étape : Saisissez le numéro FE ou | le numéro de connaissement dans               | le champ.                                                   |

**3**<sup>e</sup> **étape** : Cliquez ensuite sur le bouton Soumettre .

| Suivi 🔻 Expédition 🔻 Mon Con | npte 🔻 Rapports 👻 Utilitaires 👻                                                 | Suivi Rapide Suivi |
|------------------------------|---------------------------------------------------------------------------------|--------------------|
|                              | Demande de la facture                                                           |                    |
| Nun                          | néro de référence Date de transaction Date d'échéance Montant original Solde dû |                    |
| 88                           | 01/19/16 03/19/16 1.21 1.21                                                     |                    |
|                              |                                                                                 |                    |
| Suivi 🔻 Expédition 🔻 Mon Com | pte 🗸 Rapports 🤟 Utilitaires 👻                                                  | Suivi Rapide Suivi |
|                              | O al da da EE at Détaila da maiamant                                            |                    |

#### Solde de FE et Détails de paiement

Purolator Customer No: F10 Numéro d'expédition/FE: 8807945863 No de connaissement: 8807945863 Solde: 1.21

| Numéro d'expédition/FE | No de connaissement | Date de transaction Date |           | Date d'échéance |      | Montant original          | Solde dû |
|------------------------|---------------------|--------------------------|-----------|-----------------|------|---------------------------|----------|
| 8807945863             | 8807945863          | 01/19/16                 |           | 03/19/16        |      | 1.21                      | 1.21     |
|                        |                     |                          |           |                 |      |                           |          |
| Date de transaction    | Туре                |                          | Numéro de | e chèque        |      | Montant de la transaction | n        |
| 01/18/2016             | INVOICED AMOUNT (I) |                          |           |                 | 1.21 |                           |          |

Expéditeur: OA Testing Lab Destinataire: GRAND & TOY Etobicoke, ON M9W4W7 RED DEER, AB T4N4C6

Poids: 500

Type de service: Expedited LTL Renseignements sur la personne-ressource du service à la clientèle

Status: CLEAR NO EXCEPTIONS 01/18/16 07:00 Signé par: TEST

| Pièces | Description                           | Palettes | Poids | Class | Rate | Charge  |
|--------|---------------------------------------|----------|-------|-------|------|---------|
| 1      | 1 1 SKIDS TEST SHIPMENT FREIGHT CLASS |          | 500   | 100   |      | 1.00    |
| 100    |                                       |          |       |       |      |         |
|        | Test Shipment                         |          |       |       |      |         |
|        | FUEL SURCHARGE: 14.5%                 |          |       |       |      | 0.15    |
|        | GST                                   |          |       |       |      | 0.06    |
| 1      |                                       | 1        | 500   |       |      | \$ 1.21 |

**4**<sup>e</sup> **étape :** Cliquez sur le NIC pour passer en revue le solde de la facture et les détails relatifs au paiement.

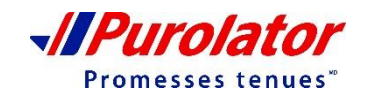

Pièces: 1

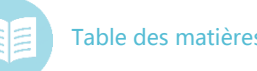

Promesses tenues"

### Mon compte – Paiements et factures

#### **Factures ouvertes**

1<sup>re</sup> étape : Sélectionnez Factures ouvertes dans le menu déroulant Mon compte.

| Suivi – Expédition – Mon Compte – Rapports – Utilitaires – | Suivi Rapide Suivi |  |  |  |  |  |
|------------------------------------------------------------|--------------------|--|--|--|--|--|
| Demande de factures ouvertes                               |                    |  |  |  |  |  |
| Recherche de date: Dates personnalisées                    |                    |  |  |  |  |  |
| Date de début : 08/19/2015                                 |                    |  |  |  |  |  |
| Date de fin: 08/18/2016                                    |                    |  |  |  |  |  |
| Soumettre la demande                                       |                    |  |  |  |  |  |

**2**<sup>e</sup> **étape** : La plage de dates par défaut est d'un jour à partir de la date d'aujourd'hui. Cliquez sur le bouton <u>Soumettre la demande</u> pour voir le rapport sur les factures impayées.

**3**<sup>e</sup> étape : Cliquez sur le numéro FE/ NIC/ Montant du solde pour voir les détails. Vous pouvez également cliquer sur le bouton <u>stiekchargement</u> pour télécharger les résultats en format .XLS.(Excel).

| Freight     Suivi      Expédition      Mon Compte      Rap                                                                                                    | Voir les tarits de fret       Afficher fimage PDL         Dete de livraison: 01/18/2016       PUROLATOR DEMC         Date de livraison: 01/18/2016       PUROLATOR DEMC         Heure d'arrivée: 7:00 AM       PUROLATOR DEMC         Signature: TEST       Statut : CLEAR NO EXCEPTIONS         Numéro d'expédition FE: 8807945863       Date d'envoi: 01/18/16         Bon de commande: Test Shipment       Facturer à: Purolator Demo         Bon de commande: Test Shipment       Vir Rapide         Vir Rapide       Suivi                                                                                                    |
|----------------------------------------------------------------------------------------------------|----------------------------------------------------------------------------------------------------|
| Téléchargement<br>No du client: F10                                                                                                    | Expéditeur: Ca Testing Lab Destinataire: Grand & Toy<br>800 Kipling Ave 6380 50 Avenue<br>Etoblicoke, ON M9W4W7 2nd Floor Reception<br>Red Deer, AB T4N4C6                                                                                                    |
| Numéro d'expédition/FE         Numéro d           Cliquer pour obtenir plus de détails sur l'envoi         Cliquer pour obtenir fac           8807945863         8807945863           8808231859         8808231859                                                                                                    | Palettes: 1 Pièces: 1 Poids: 500 Type de service: Accèlérés LTL <u>réfén</u> <u>Cacher Initroite Statut d'envoi Emplacement Date Heure DELIVERED, THANK YOU FOR USING PUROLATOR Webbol Renoute OT/18/2016 07:00 Rendez-vous fixé: 01/18/16 00:30 Delivering Terminal 01/18/2016 08:10 01/18/2016 08:10 00 00 00 00 00 00 00 00 00 00 00 00 0</u> |
| 8808231891                                                                                                    | Rendez-vous requis Delivering Terminal 01/18/2016 08:01 1.29 Format de temps: 0 12 heures 0 24 heures Solide en soluminance. 5.63 Solide actuel dù : 0.00 Solide de EE et Détails de palement                                                                                                    |
| Purolator<br>Renseignement de la facture de marchandise 8807945863<br>Envoi: 8807945863 Date de l'envoi: 01/18/16 No de connaissement: 8807945863 No de BC: <u>Clique</u><br>Expéditeur: QA Testing Lab<br>Destinataire: GRAND & TOY<br>Elobicoke, ON M9W4W7<br>RED DEER, AB T4N4C6<br>Pièces: 1<br>Poides: 500<br>Type de service: Expedited LTL <u>Renseignements sur la personne-ressource du service à la clientèle</u><br>Statut : CLEAR NO EXCEPTIONS 01/18/16 07:00 Signé par: TEST | Purolator Customer No: F10 Numéro d'expédition/FE: 8807945863 No de connaissement: 8807945863 Solde: 1 21           Dour une liste         Numéro d'expédition/FE: 8807945863 No de connaissement: 8807945863 Solde: 1 21           Data de tamànación         Data de tamànación         Data d                                                                                                    |
| Pièces         Description         Palettes         Poids         Class         Tarif         Frais           1         1 SKIDS TEST SHIPMENT FREIGHT CLASS         1         500         100         1.00           100         1         0         0         0         1         0           Test Shipment         0         0         0.15         0.15         0.06           GST         0         0         0.06         0.06         0.06         0.06                              | Status: CLAR NO SECEPTIONS OF MARKING TO 8 Sperificar: TEST           Prices         Description         Patentes         Poster         Poster                                                                                                    |
| 1 500 \$1.21                                                                                                    | - Purolato                                                                                                    |

### Rapport hebdomadaire de facturation

**1**<sup>re</sup> **étape** : Sélectionnez **Rapport hebdomadaire de facturation** dans le menu déroulant Mon compte.

| Freight                     | Purolator<br>Freight Compte: F10       |                    |
|-----------------------------|----------------------------------------|--------------------|
| Suivi 🔻 Expédition 👻 Mon Co | mpte 🔻 Rapports 👻 Utilitaires 👻        | Suivi Rapide Suivi |
|                             | Rapport hebdomadaire de factu          | ration             |
| R                           | echerche de date: Dates personnalisées | T                  |
|                             | Date de début : 08/12/2016 7           |                    |
|                             | Date de fin: 08/19/2016                |                    |
|                             | Afficher le report                     |                    |

**2**<sup>e</sup> **étape** : Sélectionnez ou saisissez la plage de dates. La semaine actuelle constitue la plage de dates par défaut.

**3<sup>e</sup> étape** : Cliquez ensuite sur le bouton Activer le rapport choisi

**4**<sup>e</sup> **étape** : Cliquez sur le numéro FE pour voir les détails. Vous pouvez également cliquer sur le bouton Télécharger le rapport pour télécharger les résultats en format .XLS (Excel).

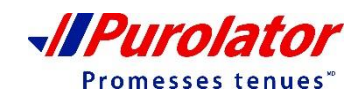

### Rapport de relevé

1<sup>re</sup> étape : Sélectionnez Rapport de relevé dans le menu déroulant Mon compte.

| <b>√//Purolator</b><br>Freight    | Nom d'utilisateur: demofreight<br>Compte: F10 |   | PUROLATOR DEMO<br>Pour nous joindre<br>Terminer une session |
|-----------------------------------|-----------------------------------------------|---|-------------------------------------------------------------|
| Suivi 👻 Expédition 👻 Mon Compte 👻 | Rapports 👻 Utilitaires 👻                      |   | Suivi Rapide Suivi                                          |
|                                   | Rapport de relevé                             |   |                                                             |
| Re                                | cherche de date: Dates personnalisées         | • |                                                             |
| Date de début d                   | le la déclaration : 06/20/2016                |   |                                                             |
| Date de fin d                     | le la déclaration : 08/19/2016                |   |                                                             |
|                                   | Activer le rapport choisi                     |   |                                                             |

**2**<sup>e</sup> **étape** : Sélectionnez ou saisissez la plage de dates. Les deux derniers mois constituent la plage de dates par défaut.

**3<sup>e</sup> étape** : Cliquez ensuite sur le bouton Télécharger le rapport

**4<sup>e</sup> étape** : Cliquez sur le numéro FE pour voir les détails. Vous pouvez également cliquer sur le bouton Activer le rapport choisi pour télécharger les résultats en format .XLS (Excel).

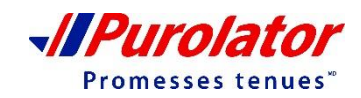

#### Demande de paiement

1<sup>re</sup> étape : Sélectionnez Demande de paiement dans le menu déroulant Mon compte.

| ✓//Purolator<br>Freight           | Nom d'utilisateur: demofreight PUROLA<br>Compte: F10 Pour no<br>Terminer ur |                    |  |  |
|-----------------------------------|-----------------------------------------------------------------------------|--------------------|--|--|
| Suivi 🔻 Expédition 👻 Mon Compte 👻 | Rapports 🗸 Utilitaires 🗸                                                    | Suivi Rapide Suivi |  |  |
|                                   | Demande de paiement                                                         |                    |  |  |
|                                   | Date de début : 08/12/2016                                                  |                    |  |  |
|                                   | Date de fin: 08/19/2016                                                     |                    |  |  |
|                                   | Soumettre la demande                                                        |                    |  |  |

2<sup>e</sup> étape : Sélectionnez ou saisissez la plage de dates.

**3**<sup>e</sup> étape : Cliquez ensuite sur le bouton Soumettre la demande

**4<sup>e</sup> étape** : Cliquez sur le numéro FE pour voir les détails. Vous pouvez également cliquer sur le bouton Download Report pour télécharger les résultats en format .XLS (Excel).

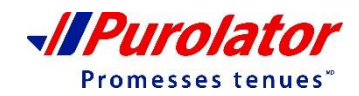

### Configurer les rapports de relevé

**1**<sup>re</sup> **étape** : Sélectionnez **Configurer les rapports de relevé** dans le menu déroulant Mon compte.

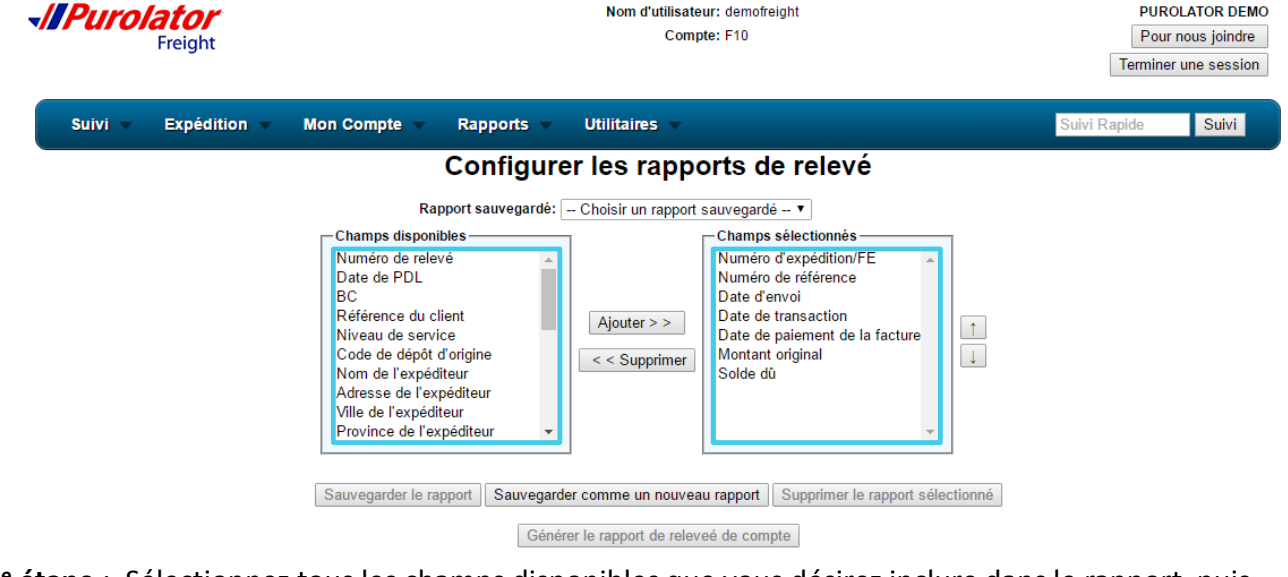

**2**<sup>e</sup> étape : Sélectionnez tous les champs disponibles que vous désirez inclure dans le rapport, puis ajoutez-les dans les champs sélectionnés en cliquant sur le bouton <u>Ajouter >></u>. Vous pouvez retirer des <u>< Supprimer</u> champs à l'aide du bouton .

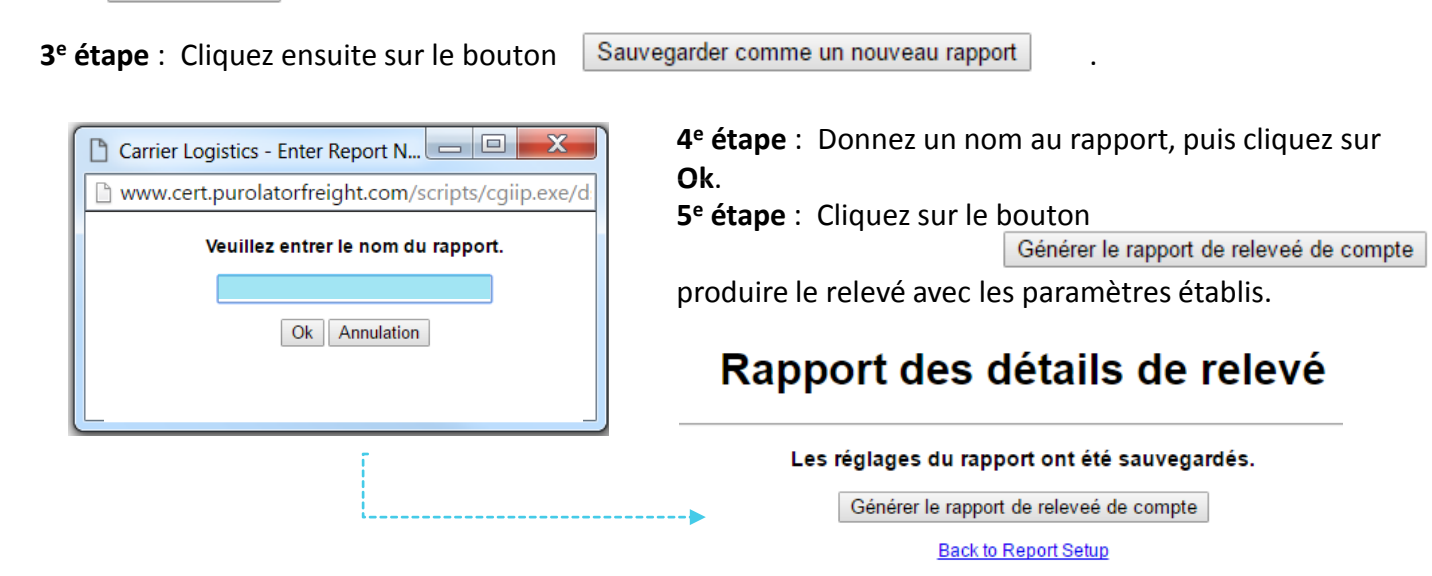

Promesses tenues"

### Mon compte – Paramètres du compte

#### Mon profil

1<sup>re</sup> étape : Sélectionnez Mon profil dans le menu déroulant Mon compte.

| Purolator<br>Freight   | Nom d'utilisateur: demofreight<br>Compte: F10                                                 |                                                |                                                         | PUROLATOR DEN<br>Pour nous joindre<br>Terminer une sessio |           |              |       |
|------------------------|-----------------------------------------------------------------------------------------------|------------------------------------------------|---------------------------------------------------------|-----------------------------------------------------------|-----------|--------------|-------|
| Suivi – Expédition – M | ion Compte 👻 Rapports 👻 Uti                                                                   | ilitaires 🔻                                    |                                                         |                                                           |           | Suivi Rapide | Suivi |
|                        | Actualisation                                                                                 | ı du pı                                        | rofil d'ut                                              | lisateu                                                   | r         |              |       |
|                        | Nom d'utilisateu<br>Compt                                                                     | ır: demofrei<br>:e: F10                        | ght                                                     |                                                           |           |              |       |
|                        | Sélectionner une page de démarrag<br>Séléctionner le langu                                    | e: Écran de<br>e: Français                     | e bienvenue                                             |                                                           | T         |              |       |
|                        | Adresse du courrie<br>Saisir la nouvelle adresse du courrie<br>Vérifier votre nouveau courrie | el: nancy.dia<br>el: Saisir la<br>el: Confirme | as@purolator.co<br>nouvelle adress<br>er la nouvelle ad | m<br>e de courri<br>Iresse de ci                          |           |              |       |
|                        | Saisir le nouveau mot de pass<br>Vérifier votre nouveau mot de pass                           | e: Saisir le<br>e: Confirme                    | nouveau mot d<br>er le nouveau m                        | e passe<br>ot de passe                                    |           |              |       |
|                        | Avis par cou                                                                                  | rriel automa                                   | itiques sur l'env                                       | oi                                                        |           |              |       |
|                        |                                                                                               | Expédier                                       | Rendez-vous<br>prévu                                    | Sortie pour<br>livraison                                  | Livraison |              |       |
|                        | Lorsque je suis l'expéditeur:                                                                 |                                                |                                                         |                                                           |           |              |       |
|                        | Lorsque je suis le consignataire:                                                             |                                                |                                                         |                                                           |           |              |       |
|                        | Lorsque je suis le débiteur:                                                                  |                                                |                                                         |                                                           |           |              |       |
|                        |                                                                                               | Soumett                                        | re                                                      |                                                           |           |              |       |

**2**<sup>e</sup> **étape** : À partir de cette page, vous pouvez actualiser la page d'accueil, vos préférences de langue, votre adresse de courriel, votre mot de passe et les paramètres d'envoi des alertes par courriel.

| 3 <sup>e</sup> étape : Cliquez ensuite sur le                                                | bouton Submit .                               |                                                             |
|----------------------------------------------------------------------------------------------|-----------------------------------------------|-------------------------------------------------------------|
| Freight                                                                                      | Nom d'utilisateur: demofreight<br>Compte: F10 | PUROLATOR DEMO<br>Pour nous joindre<br>Terminer une session |
| Suivi 🔻 Expédition 👻 Mon Compte 🗸                                                            | Rapports 🗸 Utilitaires 🧹                      | Suivi Rapide Suivi                                          |
|                                                                                              | Actualisation du profil d'utlisateur          |                                                             |
| Votre page de démarrage est Suivi Rapide<br>Vos préférences d'expédition ont été mis à jour. |                                               |                                                             |

Tous les changements que vous avez apportés seront affichés sur la page de confirmation.

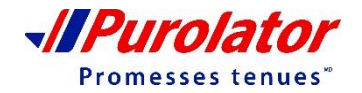

## Mon compte – Paramètres du compte

#### Carnet d'adresses

1<sup>re</sup> étape : Sélectionnez Carnet d'adresses dans le menu déroulant Mon compte.

| <b>urola</b>      | tor<br>eight              |                         | Nom d'utilisateur: demofreight<br>Compte: F10 |              |                |                                     | PUROLAT<br>Pour nous<br>Terminer une |                              |
|-------------------|---------------------------|-------------------------|-----------------------------------------------|--------------|----------------|-------------------------------------|--------------------------------------|------------------------------|
| uivi 🔻 E          | Expédition 🔻 Mo           | on Compte 🔻 R           | Rapports 🔻 Ut                                 | tilitaires   |                |                                     | Suivi                                | Rapide Su                    |
|                   |                           |                         | Gérer le                                      | carnet       | t d'adr        | esse                                |                                      |                              |
|                   |                           |                         | Ajouter                                       | Mettre à jo  | our Effac      | cer                                 |                                      |                              |
| Critères de R     | echerche                  | N                       | UE a face a size of the                       |              |                |                                     |                                      |                              |
| Code d'           | Ville:                    | Nom                     | Province: Tout                                | es province  | s              | ▼ Code postal:                      |                                      | Recherche                    |
| Carnet d'adre     | esses - Cliquer sur une l | ligne pour sélectionner | une entrée, double c                          | liquer ou sé | electionner i  | in nom pour mettre une entrée à jou | r                                    |                              |
| Page 1 de 1       | aaea - Ciiquei aui une i  | igne pour selectionner  | une entree, double c                          | inquer ou se | nectionner t   | in nom pour mettre une entree a jou |                                      |                              |
| Code<br>d'adresse | Nom                       | <u>L'adresse</u>        | Ville                                         | Province     | Code<br>postal | Personne-ressource                  | <u>Téléphone</u>                     | No de compte<br>de Purolator |
|                   | PUROLATOR DEMO            | 1151 MARTIN<br>GROVE RD | TORONTO                                       | ON           | M9W4W7         | kljikijkj                           | (416)614-<br>0300                    |                              |
|                   | PUROLATOR DEMO            | 1151 MARTIN<br>GROVE RD | TORONTO                                       | ON           | M9W4W7         | John                                | (416)614-<br>0300                    |                              |
|                   | PUROLATOR DEMO            | 1151 MARTIN<br>GROVE RD | TORONTO                                       | ON           | M9W4W7         | CDIACONU@PUROLATOR.CON              | 1 (416)614-<br>0300                  |                              |
|                   | PUROLATOR DEMO            | 1151 MARTIN<br>GROVE RD | TORONTO                                       | ON           | M9W4W7         | CDIACONU@PUROLATOR.COM              | (416)614-<br>0300                    |                              |
|                   | PUROLATOR DEMO            | 1151 MARTIN<br>GROVE RD | TORONTO                                       | ON           | M9W4W7         | CDIACONU@PUROLATOR.COM              | (416)614-<br>0300                    |                              |
|                   | PUROLATOR DEMO            | 1151 MARTIN<br>GROVE RD | TORONTO                                       | ON           | M9W4W7         | CDIACONU@PUROLATOR.COM              | (416)614-<br>0300                    |                              |
| 1                 | ABC COMPANY               | 123 STREET              | VANCOUVER                                     | BC           | V6C1P7         | MR CARTER                           | (778)513-<br>5555                    |                              |
| TEST              | PUROLATOR                 | 2005 BOUL<br>DAGENAIS   | LAVAL                                         | PQ           | H7L5V1         | JONATHAN                            | (450)622-<br>4984 2009               |                              |
| Page 1 de 1       |                           |                         |                                               |              |                |                                     |                                      |                              |
| -                 |                           |                         | Ainutan                                       | Matter à la  | <b>F#</b> -    |                                     |                                      |                              |

**2**<sup>e</sup> étape : Recherche – Utilisez l'identifiant du carnet d'adresses, le nom de l'entreprise, la ville, la province et/ou le code postal dans la section Critères de recherche pour raffiner les résultats de votre recherche.

Actualisation – Cliquez n'importe où dans la ligne d'adresse que vous désirez actualiser, puis cliquez sur le bouton Mettre à jour ou cliquez sur le nom de l'adresse.

Nouveau – Cliquez sur le bouton Ajouter pour ajouter une nouvelle adresse d'expédition.

Suppression — Cliquez n'importe où dans la ligne d'adresse que vous désirez supprimer, puis cliquez sur le boutor Effacer Une fenêtre de confirmation s'affiche après la suppression de l'adresse.

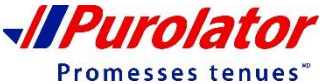

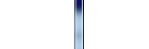

Table des matières

## Mon compte – Paramètres du compte

### Carnet d'adresses

#### 3<sup>e</sup> étape :

#### Mise à jour

| Purolator - Maintain Customers - Powered by Carr |                                                                  |  |  |  |  |  |
|--------------------------------------------------|------------------------------------------------------------------|--|--|--|--|--|
| 🗋 www.cert.purolatorf                            | www.cert.purolatorfreight.com/scripts/cgiip.exe/custform.htm?act |  |  |  |  |  |
| Update                                           | Address Book Entry                                               |  |  |  |  |  |
| Code d'adresse:                                  |                                                                  |  |  |  |  |  |
| *Nom d'Entreprise:                               | PUROLATOR DEMO                                                   |  |  |  |  |  |
| *Pays:                                           | CANADA 🔻                                                         |  |  |  |  |  |
| *L'adresse:                                      | 1151 MARTIN GROVE RD                                             |  |  |  |  |  |
| Adresse2:                                        |                                                                  |  |  |  |  |  |
| Address 3:                                       |                                                                  |  |  |  |  |  |
| *Code postal:                                    | M9W4W7 PRecherche Code Postal                                    |  |  |  |  |  |
| *Postal Town:                                    | TORONTO                                                          |  |  |  |  |  |
| *County:                                         | ONTARIO 🔻                                                        |  |  |  |  |  |
| *Nom de personne-<br>ressource:                  | kljikjikj                                                        |  |  |  |  |  |
| *No de téléphone:                                | 4166140300                                                       |  |  |  |  |  |
| Fax #:                                           |                                                                  |  |  |  |  |  |
| Courriel:                                        | jmolendyk@purolator.com                                          |  |  |  |  |  |
| Purolator No de compte:                          |                                                                  |  |  |  |  |  |
| Type de client:                                  | Tous                                                             |  |  |  |  |  |
|                                                  | Défaut compte de facturation                                     |  |  |  |  |  |
|                                                  | Default Shipping Location                                        |  |  |  |  |  |
| [                                                | Update Address Book Entry                                        |  |  |  |  |  |

Apportez les changements nécessaires dans la fenêtre Update Address Book Entry (Actualiser l'adresse dans le carnet). Cliquez ensuite sur le bouton.

Update Address Book Entry

#### Ajout

| Purolator - Maintain C                   | ustomers - Powered by Carr                   |  |  |  |  |
|------------------------------------------|----------------------------------------------|--|--|--|--|
| 🗋 www.cert.purolatorfr                   | eight.com/scripts/cgiip.exe/custform.htm?act |  |  |  |  |
| Ajouter l'entreprise au carnet d'adresse |                                              |  |  |  |  |
| Code d'adresse:                          |                                              |  |  |  |  |
| *Nom d'Entreprise:                       |                                              |  |  |  |  |
| *Pays:                                   | CANADA 🔻                                     |  |  |  |  |
| *L'adresse:                              |                                              |  |  |  |  |
| Adresse2:                                |                                              |  |  |  |  |
| Address 3:                               |                                              |  |  |  |  |
| *Code postal:                            | P Recherche Code Postal                      |  |  |  |  |
| *Postal Town:                            |                                              |  |  |  |  |
| *County:                                 | ALBERTA •                                    |  |  |  |  |
| *Nom de personne-<br>ressource:          |                                              |  |  |  |  |
| *No de téléphone:                        |                                              |  |  |  |  |
| Fax #:                                   |                                              |  |  |  |  |
| Courriel:                                |                                              |  |  |  |  |
| Purolator No de compte:                  |                                              |  |  |  |  |
| Type de client:                          | Tous 🔻                                       |  |  |  |  |
|                                          | Défaut compte de facturation                 |  |  |  |  |
|                                          | Default Shipping Location                    |  |  |  |  |
| Ajouter l'entreprise au carnet d'adresse |                                              |  |  |  |  |
|                                          |                                              |  |  |  |  |

Saisissez les renseignements requis dans la fenêtre Ajouter l'entreprise au carnet d'adresses (les champs marqués d'un \* sont obligatoires). Cliquez ensuite sur le bouton.

Ajouter l'entreprise au carnet d'adresse

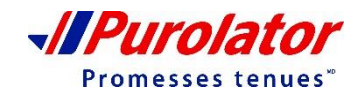

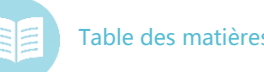

### Rapports

À l'aide du menu déroulant **Rapports**, vous pouvez créer des paramètres pour les rapports détaillés sur les envois et générer des rapports en fonction de vos besoins.

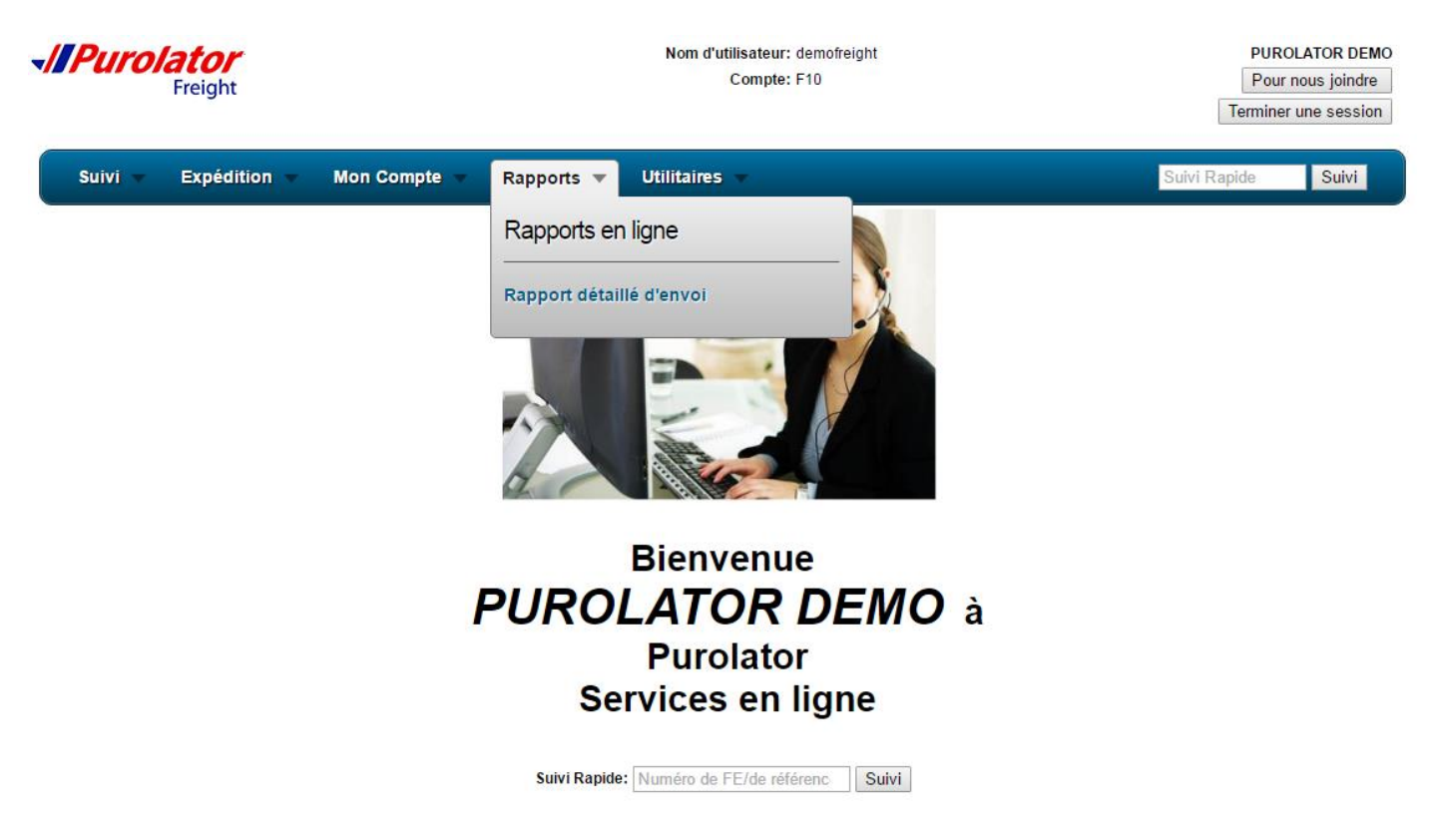

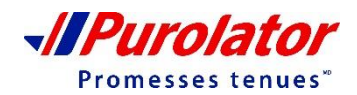

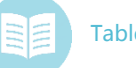

### Rapports

### Rapports détaillés sur les envois

1<sup>re</sup> étape : Sélectionnez Rapport détaillés d'envoi dans le menu déroulant Rapports.

| <b>√//Purolator</b><br>Freight                                                 | Nom d'utilisateur: demofreight<br>Compte: F10                                                                                                    | PUROLATOR DEMO<br>Pour nous joindre<br>Terminer une session |
|--------------------------------------------------------------------------------|----------------------------------------------------------------------------------------------------|-------------------------------------------------------------|
| Suivi 🔻 Expédition 👻 Mon Comp                                                  | pte 🔻 Rapports 👻 Utilitaires 👻                                                                                                    | Suivi Rapide Suivi                                          |
|                                                                                | Rapport détaillé d'envoi                                                                                                    |                                                             |
| Purolator Certification<br>Inclure I                                           | Recherche de date:       7 demiers jours:       08/13/16 - 08/19/16         n (NEW) codes comptables:       F10         les envois correspondants:                       |                                                             |
|                                                                                | Exclure les envois livrés plus de 14 jours avant la date de fin<br>(utile uniquement si vous ne désirez voir les envois livrés récemm)                                   | ent)                                                        |
|                                                                                |                                                                                                    |                                                             |
| Cham<br>Trn<br>BC<br>Référ<br>Code<br>Nivea<br>Heure<br>Date<br>Jours<br>Statu | nps disponibles<br>rence du client<br>e de service<br>au de service<br>e d'arrivée de cueillette<br>e dé départ de Cueillette<br>d'échéance<br>s de transit<br>t a ctuel |                                                             |
|                                                                                | Activer le rapport choisi Sauvegarder comme un nouveau rapport                                                                                                    |                                                             |

2<sup>e</sup> étape : Saisissez l'information à la page Rapport détaillé d'envoi.

**3**<sup>e</sup> **étape** : Sélectionnez tous les champs disponibles que vous désirez inclure dans le rapport, puis ajoutez-les dans les champs sélectionnés en cliquant sur le bouton. Ajouter >> Vous pouvez retirer des champs à l'aide du bouton. <a href="https://www.example.com"></a> Vous pouvez retirer des champs à l'aide du bouton.

**4**<sup>e</sup> **étape** : Lorsque vous avez terminé, cliquez sur le bouton Activer le rapport choisi pour voir les résultats ou cliquez sur le bouton Sauvegarder comme un nouveau rapport ur sauvegarder les paramètres du rapport.

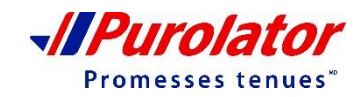

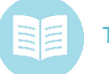

### Rapports

### Rapports détaillés sur les envois

#### 5<sup>e</sup> étape :

#### **Produire le rapport**

#### Rapport détaillé d'envoi

Télécharger dans Excel

| Triés par Numéro | d'expédition/FE |
|------------------|-----------------|
|------------------|-----------------|

| <u>Numéro</u><br>d'expédition/FE | Feuille de route/conn. | Date CU    | <u>Date livr</u> | <u>Code de</u><br><u>service</u> | <u>Niveau de</u><br><u>service</u> | <u>No prog.</u><br><u>de</u><br>référence |
|----------------------------------|------------------------|------------|------------------|----------------------------------|------------------------------------|-------------------------------------------|
| <u>78865296</u>                  | 78865296               | 07/26/2016 |                  | S                                | Expedited<br>LTL                   | Non                                       |
| <u>80367563</u>                  | 80367563               | 07/26/2016 | 07/29/2016       | S                                | Expedited<br>LTL                   | Non                                       |
| <u>80388570</u>                  | 80388570               | 07/26/2016 |                  | S                                | Expedited<br>LTL                   | Non                                       |
| <u>798890722</u>                 | 798890722              | 07/26/2016 |                  | S                                | Expedited<br>LTL                   | Non                                       |
|                                  | 4                      |            |                  |                                  |                                    |                                           |

Cliquez sur le numéro FE pour voir les détails de Télécharger dans Excel l'envoi ou cliquez sur le bouton

pour sauvegarder le rapport sur votre ordinateur.

#### Sauvegarder en tant que nouveau rapport

| Carrier Logistics - Enter Report N                |
|---------------------------------------------------|
| www.cert.purolatorfreight.com/scripts/cgiip.exe/d |
| Veuillez entrer le nom du rapport.                |
|                                                   |
| Ok Annulation                                     |
|                                                   |

Donnez un nom au rapport, puis cliquez sur Ok.

Cliquez sur le bouton

Run Statement Report pour

produire le relevé avec les paramètres établis.

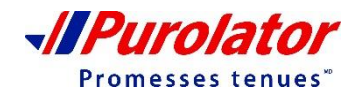

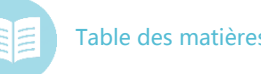

### Utilitaires

À l'aide du menu déroulant Utilitaires, vous pouvez fermer votre session, trouver des ressources dans les formulaires et documents, trouver des coordonnées et revenir à la page d'accueil.

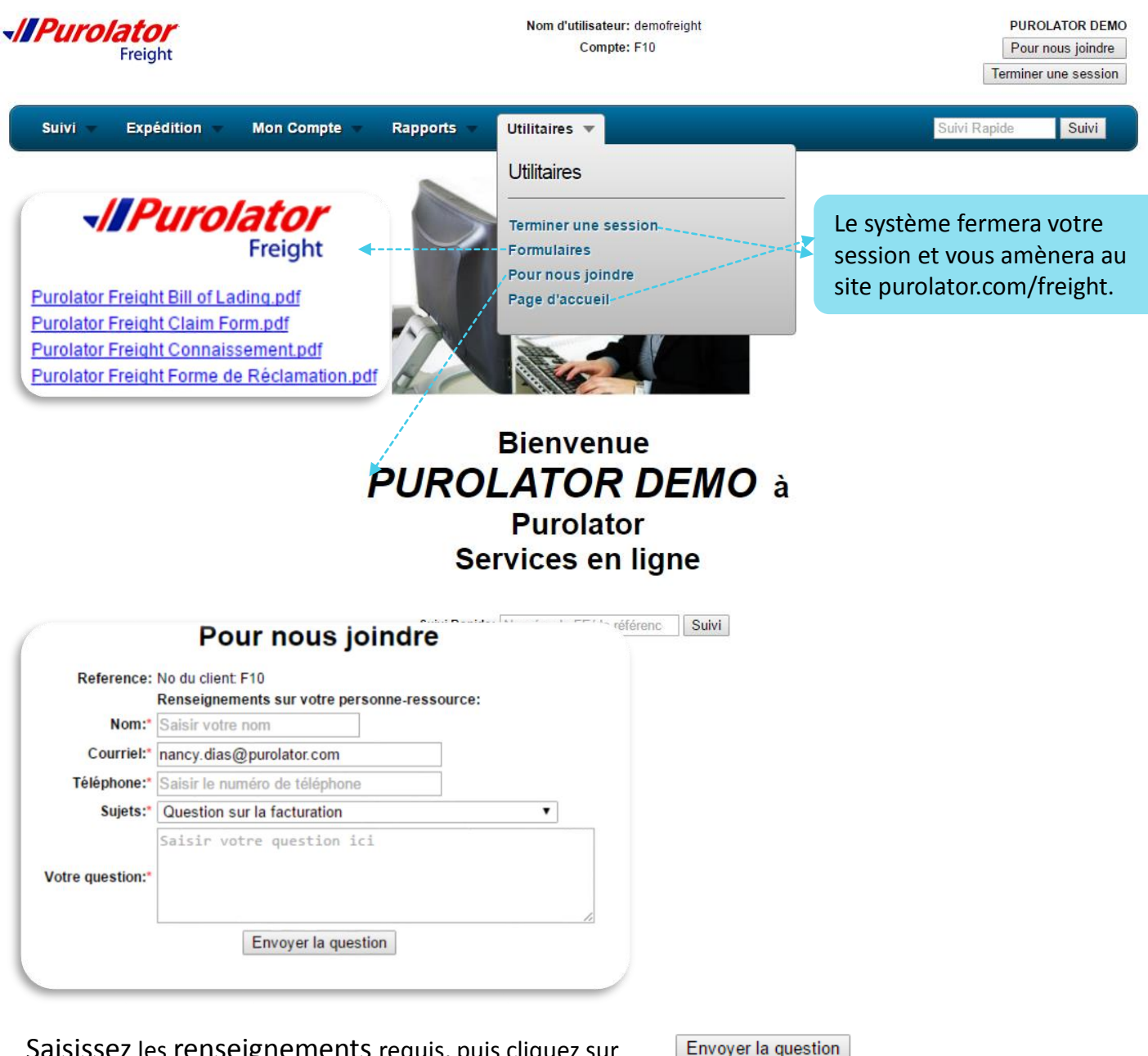

Saisissez les renseignements requis, puis cliquez sur pour nous contacter.

-//Purolator
Promesses tenues\*